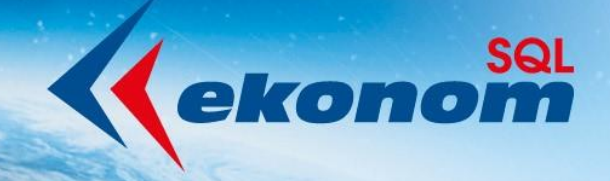

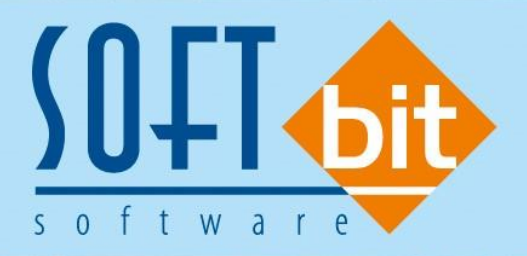

# **Příručka uživatele** EKONOMICKÝ INFORMAČNÍ SYSTÉM KLIENT-SERVER

### onomient información si si em reletti ser

## verze 22.4.0

Autor & distributor 🔶 www.softbit.cz

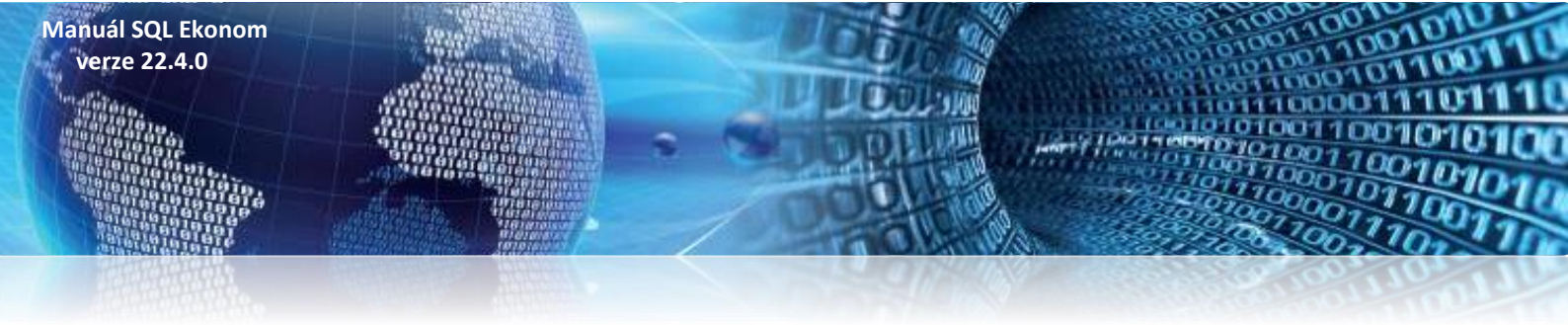

Vážení uživatelé našich ekonomických informačních systémů,

přinášíme Vám novou aktualizaci informačního systému SQL Ekonom ve verzi **22.4.0.** V aktualizaci naleznete řadu novinek a úprav v jednotlivých modulech účetnictví, došlých i vydaných faktur, pokladny, skladů.

### <u>Obsah</u>

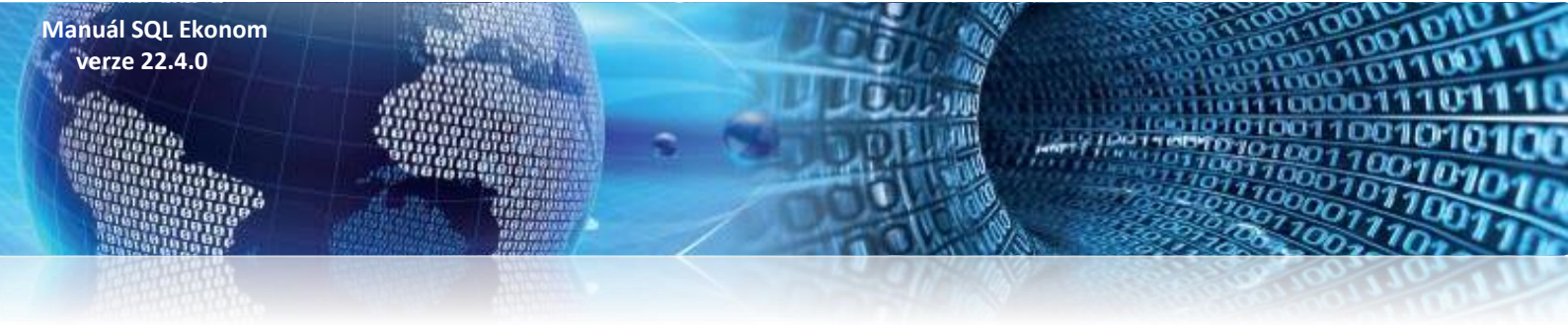

### Účetnictví

### Rozvaha – dle zakázek

V nabídce účetních sestav je doplněn výstup v podobě rozvahy podle účetních zakázek. Výstup je obdobný jako u sestavy podle organizačních středisek.

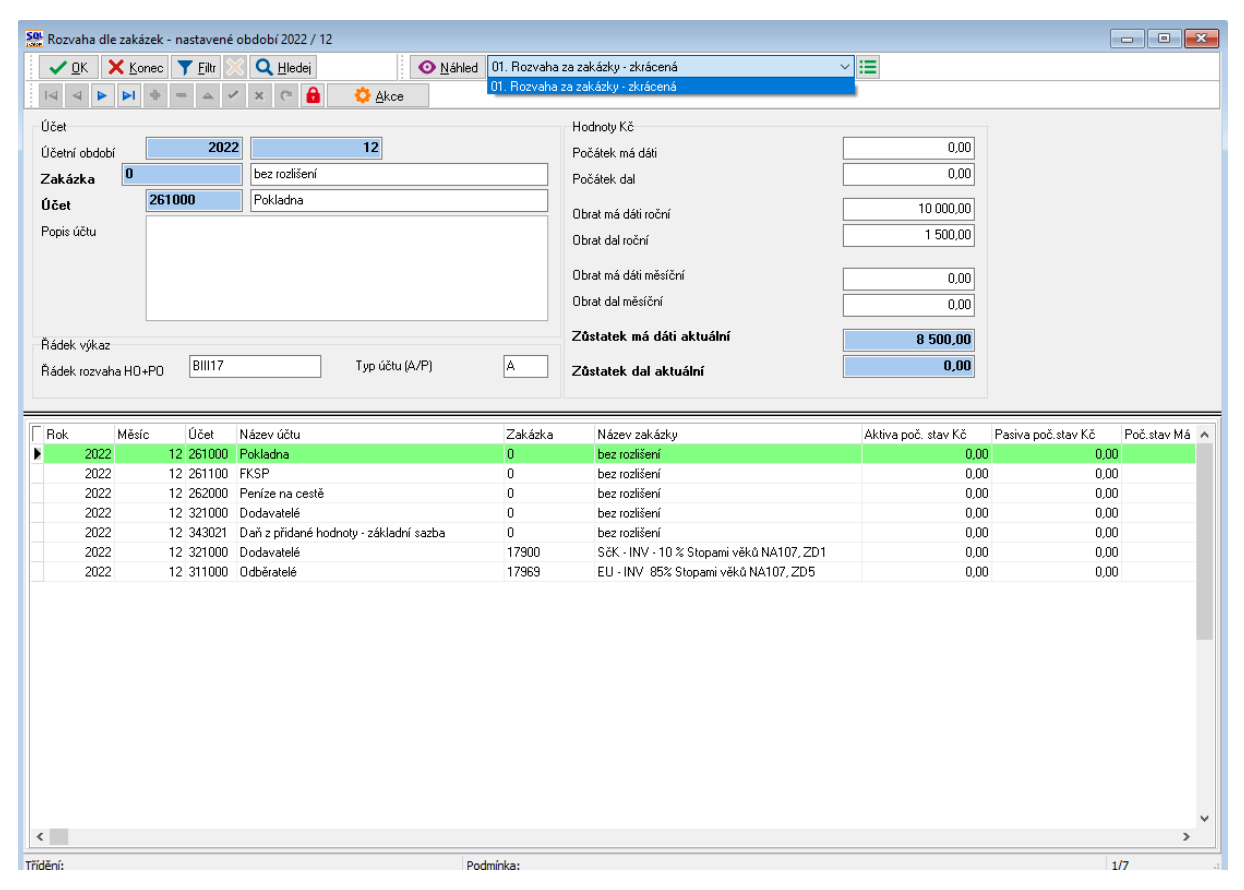

Obrázek 1: Rozvaha dle zakázek

Manuál SQL Ekonom verze 22.4.0

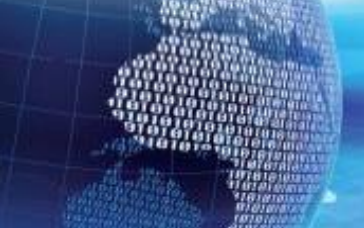

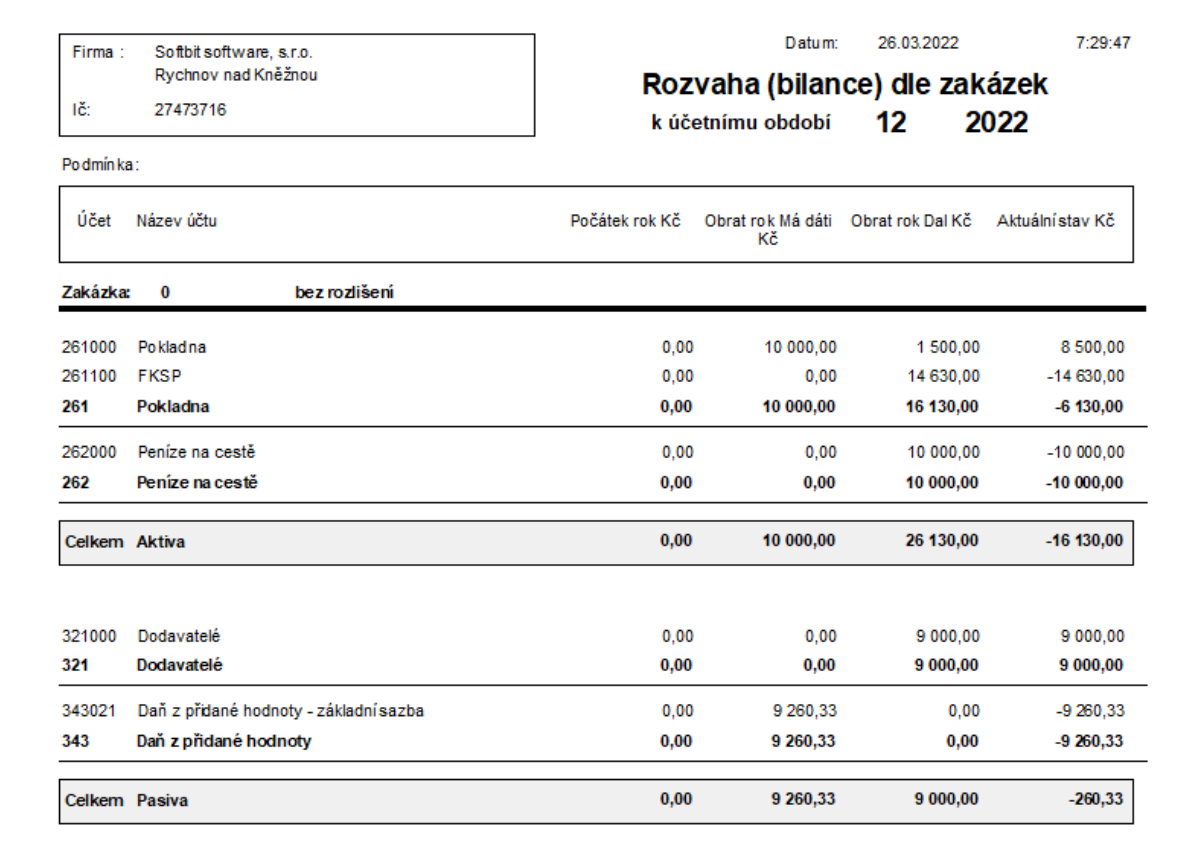

Celkem za zakázku: 0 bez rozlišení

| Celkem aktiva Kč | 0,00 |  | -16 130,00 |
|------------------|------|--|------------|
| Celkem pasiva Kč | 0,00 |  | -260,33    |

Obrázek 2: Rozvaha dle zakázek – tiskový výstup

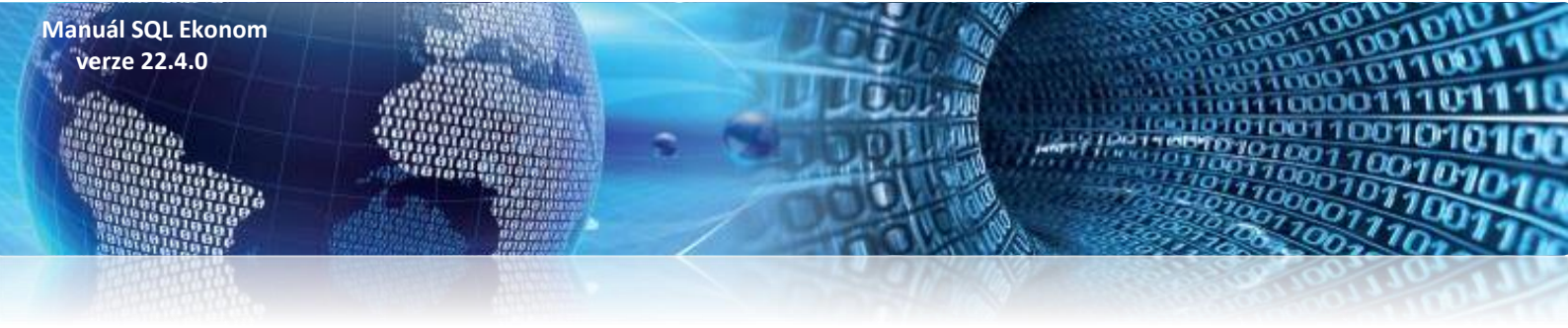

### Rozvaha – dle obchodního případu

Do nabídky tiskových výstupů z účetnictví je doplněn přehled rozvahových účtů dle obchodních případů. Na rozdíl od rozvahy podle středisek a zakázek je výstup dopočítáván z obratů. Ve výstupním přehledu jsou obraty rozvahových účtů dle obchodního případu samostatně sčítány za aktuální účetní rok i v nápočtu od počátku včetně obratu předchozích účetních let.

| Se Rozvaha obchodní          | í případ - položko   | vá - nastavené o  | období 2022 / 12                             |                             |                                    |                                 | - • ×                |
|------------------------------|----------------------|-------------------|----------------------------------------------|-----------------------------|------------------------------------|---------------------------------|----------------------|
|                              | ec 🍸 <u>F</u> iltr 🔀 |                   | Náhled U1. Hozvaha                           | obchodní případ - položková |                                    | ~ 🔚                             |                      |
|                              |                      | × (~ T            | <ul> <li>Karta obchodnino pripadu</li> </ul> | Volraty na uctu             |                                    |                                 |                      |
| Účetní období                | 12                   | 2                 | 022                                          | - Abo                       | anotyv No<br>at Má Dáti od počátku | 0,00                            |                      |
| Obchodní případ              | 1 2                  |                   | Obchodní případ II                           | Obr                         | at Dal od počátku                  | 9 000,00                        |                      |
| Účet                         | 311000               | Odběratelé        |                                              |                             | at Má Dáti období                  | 0,00                            |                      |
|                              |                      |                   |                                              | Obr                         | at Dal období                      | 0,00                            |                      |
| Řádek vykaz<br>Řádek rozvaha | BII1                 |                   | Hodnoty v Kc<br>Stav Má Dáti                 | 0,00 Obv                    | at Má Dátirok                      | 0,00                            |                      |
|                              | - Sint               |                   | Stav Dal                                     | 9 000,00 Obr                | at Dal rok                         | 9 000,00                        |                      |
|                              |                      |                   |                                              |                             |                                    |                                 |                      |
| Rok Měsíc                    | Řada obch.;          | případ Číslo obch | .případ Účet Název účtu                      | Obra                        | at Má Dáti od zahájení v Kč Ot     | orat Dal od zahájení v Kč Obrat | Má Dáti v období v 🔺 |
| 2022                         | 12 1                 | 2                 | 311000 Odběratelé<br>321000 Dodavatelé       |                             | 0,00                               | 9 000,00                        | 0,0                  |
| 2022                         | 12 1                 | 2                 | 321000 2000/000                              |                             | 3 000,00                           | 0,00                            |                      |
|                              |                      |                   |                                              |                             |                                    |                                 |                      |
|                              |                      |                   |                                              |                             |                                    |                                 |                      |
|                              |                      |                   |                                              |                             |                                    |                                 |                      |
|                              |                      |                   |                                              |                             |                                    |                                 |                      |
|                              |                      |                   |                                              |                             |                                    |                                 |                      |
|                              |                      |                   |                                              |                             |                                    |                                 |                      |
|                              |                      |                   |                                              |                             |                                    |                                 |                      |
|                              |                      |                   |                                              |                             |                                    |                                 |                      |
| <                            |                      |                   |                                              |                             |                                    |                                 | ~                    |
| Třídění:                     |                      |                   | Podmínka:                                    |                             |                                    |                                 | 1 .::                |

Obrázek 3: Rozvahové účty dle obchodního případu

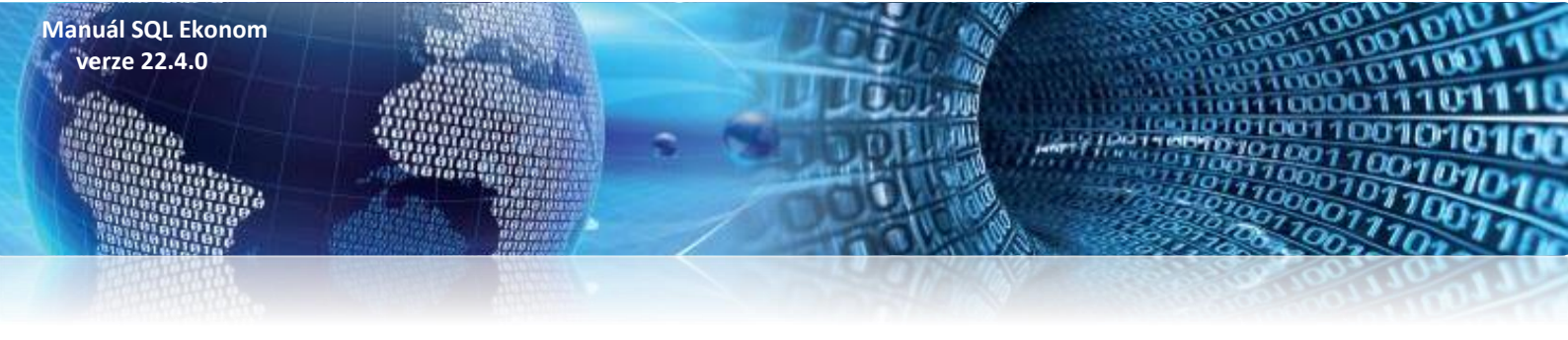

| Firma :<br>Ič: | Softbit software, s.r.o.<br>Rychnov nad Kněžnou<br>27473716 |                    |                              | Rozvaha ·<br><sup>k obdobi</sup> | obchodr                    | ní případ ·<br>12    | položkova<br>2022     | á                      | Datum: 2                | 26.03.2022       | 7:35:11         |
|----------------|-------------------------------------------------------------|--------------------|------------------------------|----------------------------------|----------------------------|----------------------|-----------------------|------------------------|-------------------------|------------------|-----------------|
| Po dmín ka     | 1:                                                          |                    |                              |                                  |                            |                      |                       |                        |                         |                  |                 |
| Účet           | Název účtu                                                  | Řa<br>obch.        | da Čísloobch.<br>příp. příp. | Stav MD od<br>zahájení Kč        | Stav DAL od<br>zahájení Kč | Obrat MD roční<br>Kč | Obrat DAL roční<br>Kč | Obrat MD<br>měsíční Kč | Obrat DAL<br>měsíční Kč | Zůstatek MD Kč 3 | Zůstatek DAL Kč |
| Obcho          | dní případ řada: 1                                          | Obchodní případ II |                              |                                  |                            |                      |                       |                        |                         |                  |                 |
| 311000         | Odběratelé                                                  | 1                  | 2                            | 0,00                             | 9 000,00                   | 0,00                 | 9 000,00              | 0,00                   | 0,00                    | 0,00             | 9 000,00        |
| 311000         | Odběratelé                                                  |                    |                              | 0,00                             | 9 000,00                   | 0,00                 | 9 000,00              | 0,00                   | 0,00                    | 0,00             | 9 000,00        |
| 311            | Odběratelé                                                  |                    |                              | 0,00                             | 9 000,00                   | 0,00                 | 9 000,00              | 0,00                   | 0,00                    | 0,00             | 9 000,00        |
| 321000         | Dodavatelé                                                  | 1                  | 2                            | 9 000,00                         | 0,00                       | 9 000,00             | 0,00                  | 0,00                   | 0,00                    | 9 000,00         | 0,00            |
| 321000         | Dodavatelé                                                  |                    |                              | 9 000,00                         | 0,00                       | 9 000,00             | 0,00                  | 0,00                   | 0,00                    | 9 000,00         | 0,00            |
| 321            | Dodavatelé                                                  |                    |                              | 9 000,00                         | 0,00                       | 9 000,00             | 0,00                  | 0,00                   | 0,00                    | 9 000,00         | 0,00            |
| 1              | Obchodní případ II                                          |                    |                              | 9 000,00                         | 9 000,00                   | 9 000,00             | 9 000,00              | 0,00                   | 0,00                    | 9 000,00         | 9 000,00        |
| Celkem         | obchodní případ                                             |                    |                              | 9 000,00                         | 9 000,00                   | 9 000,00             | 9 000,00              | 0,00                   | 0,00                    | 9 000,00         | 9 000,00        |

#### Obrázek 4: Rozvahové účty dle obchodního případu – tiskový výstup

| Firma:<br>Ič:                     | Softbit s<br>Rychno<br>2747371 | oftware, s<br>v nad Kně:<br>16 | s.r.o.<br>žnou       |                                |                   | Obraty<br>od o       | na účtech<br>bdobí 1                    | I dle účtů<br>2022                       | s ob<br>do       | ch.případem<br>12 2022                                   | Datum: 26.03.2022 7:32:38            |
|-----------------------------------|--------------------------------|--------------------------------|----------------------|--------------------------------|-------------------|----------------------|-----------------------------------------|------------------------------------------|------------------|----------------------------------------------------------|--------------------------------------|
| Po dmín ka                        | i:                             |                                |                      |                                |                   |                      |                                         |                                          |                  |                                                          |                                      |
| Účet                              | Středisko                      | Zakázka                        | Číslo obch. p.       | Účetní<br>doklad               | Prvotní<br>doklad | Variabilní<br>symbol | Obrat má dáti<br>Kč                     | Obrat dal Kč                             | Období           | Datum Popis účetní operace<br>prvotního<br>dokladu       | e Obchodní partner                   |
| 261000<br>261000<br><b>261000</b> | 0<br>0<br>Poklad               | 0<br>0<br>Jina                 |                      | 40300<br>40300                 | 220001<br>220002  | 0<br>0               | 0,00<br>10 000,00<br><b>10 000,00</b>   | 1 500,00<br>0,00<br><b>1 500,00</b>      | 3 2022<br>3 2022 | 26.03.2022 drobný majetek<br>26.03.2022 dotace pokladny  | Softbit software, s.r.o.             |
| 261100<br>261100<br><b>261100</b> | 0<br>0<br>FKSP                 | 0<br>0                         |                      | 921048<br>921048               | 921048<br>921048  | 0<br>0               | 0,00<br>0,00<br><b>0,00</b>             | 9 630,00<br>5 000,00<br><b>14 630,00</b> | 3 2022<br>3 2022 | 17.03.2022 interní doklady<br>17.03.2022 interní doklady | Rezidenti bez IČ                     |
| 262000<br><b>262000</b>           | 0<br>Penize                    | 0<br>e na cest                 | ě                    | 40300                          | 220002            | 0                    | 0,00<br><b>0,00</b>                     | 10 000,00<br><b>10 000,00</b>            | 3 2022           | 26.03.2022 dotace pokladny                               |                                      |
| 311000<br><b>311000</b>           | 0<br>Odběra                    | 17969<br>atelé                 | 2                    | 921048                         | 921048            | 0                    | 0,00<br><b>0,00</b>                     | 9 000,00<br><b>9 000,00</b>              | 3 2022           | 17.03.2022 interní doklady                               | Rezidenti bez IČ                     |
| 321000<br>321000<br><b>321000</b> | 0<br>0<br>Dodava               | 0<br>17900<br>atelé            | 2                    | 921047<br>921048               | 921047<br>921048  | 0<br>0               | 0,00<br>9 000,00<br><b>9 000,00</b>     | 9 000,00<br>0,00<br><b>9 000,00</b>      | 1 2022<br>3 2022 | 01.01.2022 interní doklady<br>17.03.2022 interní doklady | Rezidenti bez IČ<br>Rezidenti bez IČ |
| 343021<br>343021<br><b>343021</b> | 0<br>0<br>Daňzi                | 0<br>0<br>přidané t            | hodnoty - záki       | 40300<br>921047<br>ladní sazba | 220001<br>921047  | 0<br>0               | 260,33<br>9 000,00<br><b>9 260,33</b>   | 0,00<br>0,00<br><b>0,00</b>              | 3 2022<br>1 2022 | 26.03.2022 drobný majetek<br>01.01.2022 interní doklady  | Softbit software, s.r.o.             |
| 501100<br>501100<br><b>501100</b> | 01<br>01<br>Spotř.i            | 0<br>17900<br>matpotr          | 1<br>raviny          | 40300<br>921048                | 220001<br>921048  | 0<br>0               | 1 239,67<br>5 000,00<br><b>6 239,67</b> | 0,00<br>0,00<br><b>0,00</b>              | 3 2022<br>3 2022 | 26.03.2022 drobný majetek<br>17.03.2022 interní doklady  | Softbit software, s.r.o.             |
| 502010<br>502010                  | 07<br>Spotře                   | 17969<br>ba enerç              | 2<br>gie - voda od r | 921048<br>r. <b>2019</b>       | 921048            | 0                    | 9 630,00<br><b>9 630,00</b>             | 0,00<br><b>0,00</b>                      | 3 2022           | 17.03.2022 interní doklady                               | Rezidenti bez IČ                     |

Softbit Rychnov nad Kněžnou Sestavil: Správce systému

Stránka číslo: 1 z 2

SQL Ekonom verze 22.0.0.0

#### Obrázek 5: Obraty na účtech dle účtů s obchodním případem

V nabídce obratů na účtech u tiskových výstupů v účetnictví jsme doplnili sestavu Obraty na účtech dle účtů s obchodním případem. Sestava je shodná s již existující dle účtů, ale je zde přidán navíc údaj obchodní případ. Naopak zde chybí údaj souvztažný účet, středisko a zakázka.

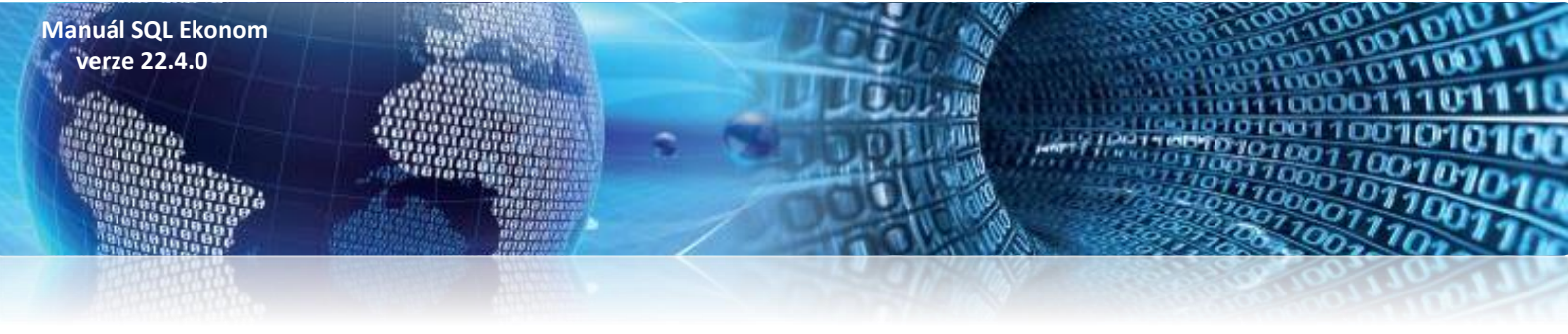

### Plán – export dat do formátu Gordic 56G

V nové verzi je doplněn export plánu do formátu věty 56G Gordic. Elektronický export využívají příspěvkové organizace pro zaslání schváleného plánu na nadřízený úřad (zpravidla kraj).

Při exportu je možné zvolit složku a název souboru, ve kterém budou data plánu uložena.

| 🔮 Vkládání          | ročního p    | lánu               |           |                |              |       |                             |            |         |                              |       |                     |             |
|---------------------|--------------|--------------------|-----------|----------------|--------------|-------|-----------------------------|------------|---------|------------------------------|-------|---------------------|-------------|
| <b>√</b> <u>о</u> к | X Kone       | ic 🍸 <u>F</u> iltr |           | dej            | I4 4 Þ ÞI 🕈  | = 🔺 🗸 | × 🤁 🔒                       |            |         |                              |       |                     |             |
| O <u>N</u> áhle     | d 01. Ro     | ční plán dle       | tředisek. |                |              | ~ 📰   | Q INCO .                    |            |         |                              |       |                     |             |
| Období              |              |                    |           |                |              |       | Export formát (             | ordic      |         | tyrtletní plán               |       | 1                   |             |
| Rok plánu           |              |                    |           |                |              |       |                             | 2009       |         |                              |       |                     |             |
|                     |              |                    |           |                |              |       |                             |            |         | Ctvrtletí I.                 | 21,25 |                     |             |
| Účet                |              | 501000             | Spotře    | eba materilálu |              |       |                             |            | 1       | II.                          | 21,25 |                     |             |
| Středisko           | . 2          | 20                 | Bytové    | é hospodářství |              |       |                             |            | i I     | III.                         | 21,25 |                     |             |
| Zakázka             |              |                    | - bez roz | zlišení        |              |       |                             |            | 1       | IV.                          | 21,25 |                     |             |
|                     | U            |                    |           | 200010         |              |       |                             |            | 16      |                              | -     |                     |             |
| Roční plá           | in - základr | ní - v tis, Kč     |           |                |              |       |                             | 85.00      | a       |                              |       |                     |             |
| Boční pla           | án - úntavu  | v tie Kč           |           |                |              |       |                             | 0,00       |         | Náklady                      | 85,00 |                     |             |
| noon pa             |              | 1 40.100           |           |                |              |       |                             | 0,00       | 4       | Výnosy                       | 0,00  |                     |             |
| Rocni pla           | an v tis.K.č |                    |           |                |              |       |                             | 85,00      |         |                              |       |                     |             |
|                     |              |                    |           |                |              |       |                             |            |         |                              |       |                     |             |
| Rok plánu           | Účet         | Středisko          | Zakázka   | Základní plán  | Úpravy plánu | Roční | plán po úpravách Skupina úč | et Synt.úč | et Tříc | la Název účtu                |       | Název střediska     | Skupina sti |
| 20                  | 09 501000    | 20                 | 0         |                | 85,00        | 0,00  | 85,00 50                    | 501        | 5       | Spotřeba materilálu          |       | Bytové hospodářství | 01          |
| 20                  | 09 501000    | 30                 | 0         |                | 150,00       | 0,00  | 150,00 50                   | 501        | 5       | Spotřeba materilálu          |       | Místní hospodářství | 01          |
| 20                  | 09 501000    | 40                 | 0         |                | 125,00       | 0,00  | 125,00 50                   | 501        | 5       | Spotřeba materilálu          |       | Vodohospodářství    | 01          |
| 20                  | 09 501100    | 20                 | 0         |                | 15,00        | 0,00  | 15,00 50                    | 501        | 5       | Spotr.matertisk.,diskety ap. |       | Bytové hospodářství | 01          |
| 20                  | 09 501100    | 30                 | 0         |                | 10,00        | 0,00  | 10,00 50                    | 501        | 5       | Spotr.matertisk.,diskety ap. |       | Místní hospodářství | 01          |
| 20                  | 09 501100    | 40                 | 0         |                | 5,00         | 0,00  | 5,00 50                     | 501        | 5       | Spotr.matertisk.,diskety ap. |       | Vodohospodářství    | 01          |
| 20                  | 09 501200    | 20                 | 0         |                | 20,00        | 0,00  | 20,00 50                    | 501        | 5       | Spotřeba pohonných hmot      |       | Bytové hospodářství | 01          |
| 20                  | 09 501200    | 30                 | 0         |                | 80,00        | 0,00  | 80,00 50                    | 501        | 5       | Spotřeba pohonných hmot      |       | Místní hospodářství | 01          |
| 20                  | 09 501200    | 40                 | 0         |                | 15,00        | 0,00  | 15,00 50                    | 501        | 5       | Spotřeba pohonných hmot      |       | Vodohospodářství    | 01          |
| 20                  | 09 501700    | 20                 | 0         |                | 30,00        | 0,00  | 30,00 50                    | 501        | 5       | Spotreba HaNH maj.do 3t.     |       | Bytové hospodářství | 01          |
| 20                  | 09 501700    | 30                 | 0         |                | 30,00        | 0,00  | 30,00 50                    | 501        | 5       | Spotreba HaNH maj.do 3t.     |       | Místní hospodářství | 01          |
| <                   |              |                    |           |                |              |       |                             |            |         |                              |       |                     | >           |
|                     |              |                    |           |                |              |       |                             |            |         |                              |       |                     |             |
| Dián Úbr            | avu plán     |                    |           |                |              |       |                             |            |         |                              |       |                     |             |

Obrázek 6: Plán – export dat do formátu Gordic 56G

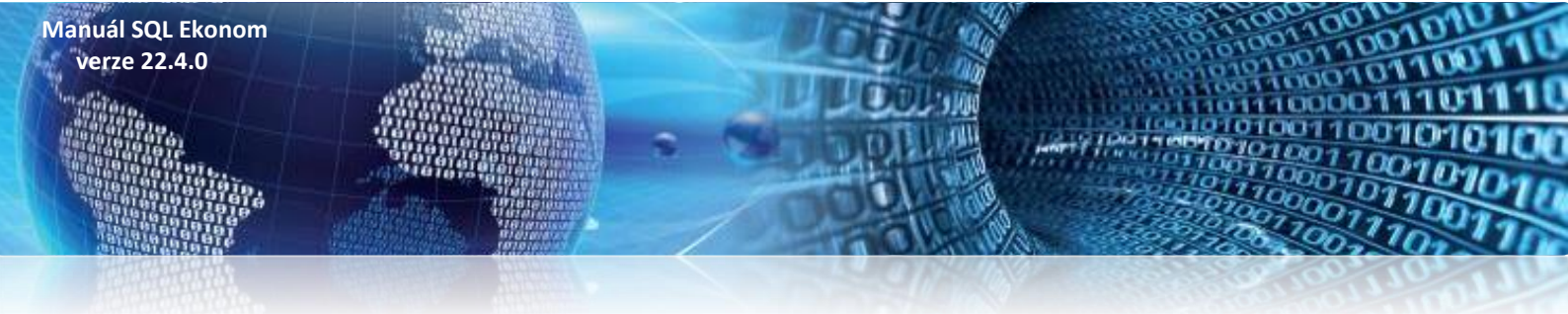

### Výkaz zisku a ztráty – neziskové organizace – ve zkráceném rozsahu

Nová verze obsahuje výkaz zisku a ztráty pro neziskové organizace ve zkráceném rozsahu. Zpracování výkazu je stejné jako u verze v plném rozsahu. Liší se pouze formátem tiskového výstupu.

Ministerstvo financí schváleno č.j. 283/77 225/2001 s účinností pro účetní jednotky účtující podle účtové osnovy pro nevýdělečné organizace. Účetní jednotka doručí výkaz

1x příslušnému finančnímu orgánu.

VÝKAZ ZISKU A ZTRÁTY pro nevýdělečné organizace (v tis. Kč na dvě desetinná místa)

sestavenýk 31.12.2022

IČ 27473716 Název, sídlo a právní forma účetní jednotky Softbit software, s.r.o.

Nad Dubinkou 1634 1 516 01 Rychnov nad Kněžnou

| Označení  | NÁKLADY                                |                                                      | Kód   | Činnosti |             |        |  |  |
|-----------|----------------------------------------|------------------------------------------------------|-------|----------|-------------|--------|--|--|
| _         |                                        |                                                      | radku | hlavní   | hospodářská | celkem |  |  |
| a         | 6                                      |                                                      |       | 1        | 2           | 3      |  |  |
| A.I.      | Spotřebované nákup. a nakup. služby    | y celkem                                             | 01    | 0,00     | 0,00        | 0,00   |  |  |
| A.II.     | Změny stavu zásob vlastní čin. a aktiv | vace celkem                                          | 02    | 0,00     | 0,00        | 0,00   |  |  |
| A.III.    | Osobní náklady celkem                  |                                                      | 03    | 0,00     | 0,00        | 0,00   |  |  |
| A.IV.     | Daně a poplatky celkem                 |                                                      | 04    | 0,00     | 0,00        | 0,00   |  |  |
| A.V.      | Ostatní náklady celkem                 |                                                      | 05    | 0,00     | 0,00        | 0,00   |  |  |
| A.VI.     | Odp.,prod.maj.,tvor.a použ.rez. a opr. | pol.cel.                                             | 06    | 0,00     | 0,00        | 0,00   |  |  |
| A.VII.    | Poskytnuté příspěvky celkem            |                                                      | 07    | 0,00     | 0,00        | 0,00   |  |  |
| A.VIII.   | Daň z příjmů celkem                    |                                                      | 08    | 0,00     | 0,00        | 0,00   |  |  |
|           | NÁKLADY CELKEM                         |                                                      | 09    | 0,00     | 0,00        | 0,00   |  |  |
| B.I.      | Provozní dotace celkem                 |                                                      | 10    | 0,00     | 0,00        | 0,00   |  |  |
| B.II.     | Přijaté příspěvky celkem               |                                                      | 11    | 0,00     | 0,00        | 0,00   |  |  |
| B.III.    | Tržby za vlastní výkony a za zboží cel | kem                                                  | 12    | 0,00     | 0,00        | 0,00   |  |  |
| B.IV.     | Ostatní výnosy celkem                  |                                                      | 13    | 0,00     | 0,00        | 0,00   |  |  |
| B.V.      | Tržby z prodeje majetku celkem         |                                                      | 14    | 0,00     | 0,00        | 0,00   |  |  |
|           | VÝNOSY CELKEM                          |                                                      | 15    | 0,00     | 0,00        | 0,00   |  |  |
| С.        | Výsledek hospodaření před zdaněnín     | n                                                    | 16    | 0,00     | 0,00        | 0,00   |  |  |
| D.        | Výsledek hospodaření po zdanění        |                                                      | 17    | 0,00     | 0,00        | 0,00   |  |  |
| Sestaveno | o dne:                                 | Podpisový záznam statutárního orgánu účetní jednotky |       |          |             |        |  |  |

| 31.12.2022                                                                             | nebo podpisový zýznam fyzické osoby, která je účetní jednotkou |                                                        |  |  |  |  |
|----------------------------------------------------------------------------------------|----------------------------------------------------------------|--------------------------------------------------------|--|--|--|--|
|                                                                                        |                                                                |                                                        |  |  |  |  |
| Právní forma účetní jed. Předmět podnikání<br>příspěvková organizace<br>činnosti muzeí | Osoba odpovědná za účetnictví (jméno a podpis)                 | Osoba odpovědná za účetní<br>uzávěrku (jméno a podpis) |  |  |  |  |

Obrázek 7: Výkaz zisku a ztráty pro neziskové organizace ve zkráceném rozsahu – tiskový výstup

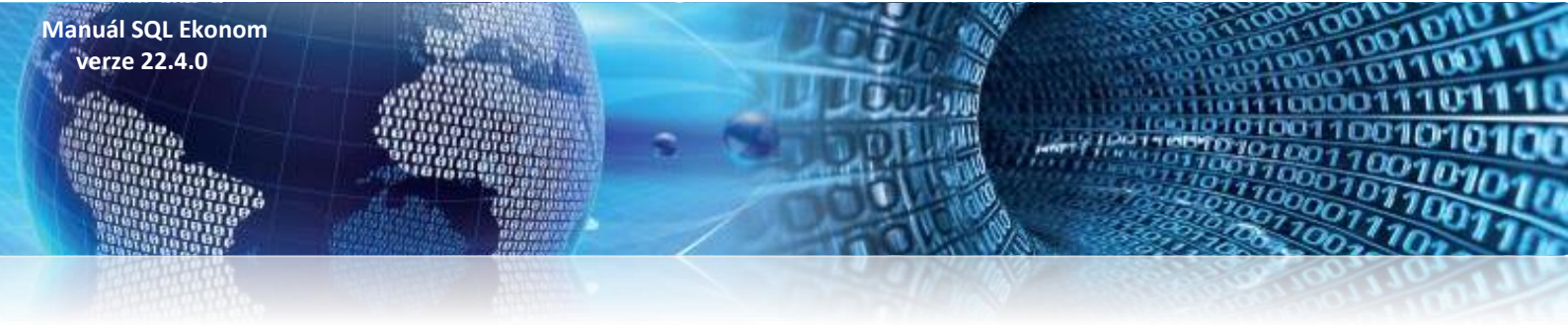

### Rozvaha – neziskové organizace – ve zkráceném rozsahu

V nové verzi je obsažena i rozvaha pro neziskové organizace ve zkráceném rozsahu. Zpracování výkazu je stejné jako u verze v plném rozsahu. Liší se pouze formátem tiskového výstupu.

| Ministers<br>č.j. 283/<br>účinnost<br>účtující p<br>pro nevý<br>Účetní je<br>1x příslu<br>orgánu | stvo financí schváleno<br>77 225/2001 s<br>ti pro účetní jednotky<br>vodle účtové osnovy<br>vdělečné organizace.<br>dnotka doručí výkaz<br>šnému finančnímu | ROZVAHA pro nevýdělečné<br>organizace<br>(v tis. Kč na dvě desetinná místa)<br>sestavená k 31.12.2022<br>IČ<br>27473716 | Název, sk<br>Softbit so<br>Nad Dubi<br>516 01 | dlo a právní forma účetni<br>vftware, s.r.o.<br>nkou 1634 1<br>Rychnov nad Kněžno | í jednotky<br>u |
|--------------------------------------------------------------------------------------------------|----------------------------------------------------------------------------------------------------|----------------------------------------------------------------------------------------------------|-----------------------------------------------|-----------------------------------------------------------------------------------|-----------------|
| AKTIV                                                                                            | Α                                                                                                    |                                                                                                    | č.ř.                                          | Stav k 1.1.                                                                       | Stav k 12 2022  |
|                                                                                                  |                                                                                                    | a                                                                                                    | b                                             | 1                                                                                 | 2               |
| A.                                                                                               | Dlouhodobý majetek cell                                                                                                    | æm                                                                                                    | 01                                            | 0,00                                                                              | -9,0            |
| A.I.                                                                                             | Dlouhodobý nehmotný m                                                                                                    | ajetek                                                                                                    | 02                                            | 0,00                                                                              | 0,0             |
| A.II.                                                                                            | Dlouhodobý hmotný maje                                                                                                    | tek celkem                                                                                                    | 03                                            | 0,00                                                                              | 0,0             |
| A.III.                                                                                           | Dlouhodobý finanční maje                                                                                                    | etek celkem                                                                                                    | 04                                            | 0,00                                                                              | 0,0             |
| A.IV.                                                                                            | Oprávky k dlouhod. maje                                                                                                    | tku celkem                                                                                                    | 05                                            | 0,00                                                                              | -9,0            |

| A.II.  | Dlouhodobý hmotný majetek celkem   | 03 | 0,00 | 0,00   |
|--------|------------------------------------|----|------|--------|
| A.III. | Dlouhodobý finanční majetek celkem | 04 | 0,00 | 0,00   |
| A.IV.  | Oprávky k dlouhod. majetku celkem  | 05 | 0,00 | -9,00  |
| В.     | Krátkodobý majetek celkem          | 06 | 0,00 | -16,00 |
| B.I.   | Zásoby celkem                      | 07 | 0,00 | -9,00  |
| B.II.  | Pohledávky celkem                  | 08 | 0,00 | -7,00  |
| B.III. | Krátkodobý finanční majetek        | 09 | 0,00 | 0,00   |
| B.IV.  | Jiná aktiva celkem                 | 10 | 0,00 | 0,00   |
| AKTIVA | CELKEM                             | 11 | 0,00 | -25,00 |
| PASIVA | 1                                  | d  | 3    | 4      |
| A.     | Vlastní zdroje celkem              | 12 | 0,00 | -16,00 |
| A.I.   | Jmění celkem                       | 13 | 0,00 | 0,00   |
| A.II.  | Výsledek hospodaření celkem        | 14 | 0,00 | -16,00 |
| В.     | Cizí zdroje celkem                 | 15 | 0,00 | -9,00  |
| B.I.   | Rezervy celkem                     | 16 | 0,00 | 0,00   |
| B.I.   | Rezervy                            | 17 | 0,00 | 0,00   |
| B.II.  | Dlouhodobé závazky celkem          | 18 | 0,00 | 0,00   |
| B.III. | Krátkodobé závazky celkem          | 19 | 0,00 | -9,00  |
| B.IV.  | Jiná pasiva celkem                 | 20 | 0,00 | 0,00   |
| PASIVA | CELKEM                             | 21 | 0,00 | -25,00 |

| Sestaveno dne:               | P                 | Podpisový záznam statutárního orgánu účetní jednotky           |                               |                    |  |  |  |  |  |  |
|------------------------------|-------------------|----------------------------------------------------------------|-------------------------------|--------------------|--|--|--|--|--|--|
| 31.12.2022                   | n                 | nebo podpisový zýznam fyzické osoby, která je účetní jednotkou |                               |                    |  |  |  |  |  |  |
|                              |                   |                                                                |                               |                    |  |  |  |  |  |  |
|                              |                   |                                                                |                               |                    |  |  |  |  |  |  |
|                              |                   | _                                                              |                               | _                  |  |  |  |  |  |  |
| Právní forma účetní jednotky | Předmět podnikání |                                                                | Osoba odpovědná za účetnictví | Osoba odpovědná za |  |  |  |  |  |  |
| příspěvková organizace       |                   |                                                                | (jméno a podpis)              | účetní uzávěrku    |  |  |  |  |  |  |
| činnosti muzeí               |                   |                                                                |                               | (jméno a podpis)   |  |  |  |  |  |  |
|                              |                   |                                                                |                               |                    |  |  |  |  |  |  |

*Obrázek 8: Rozvaha pro neziskové organizace ve zkráceném rozsahu – tiskový výstup* 

-9,00 0,00

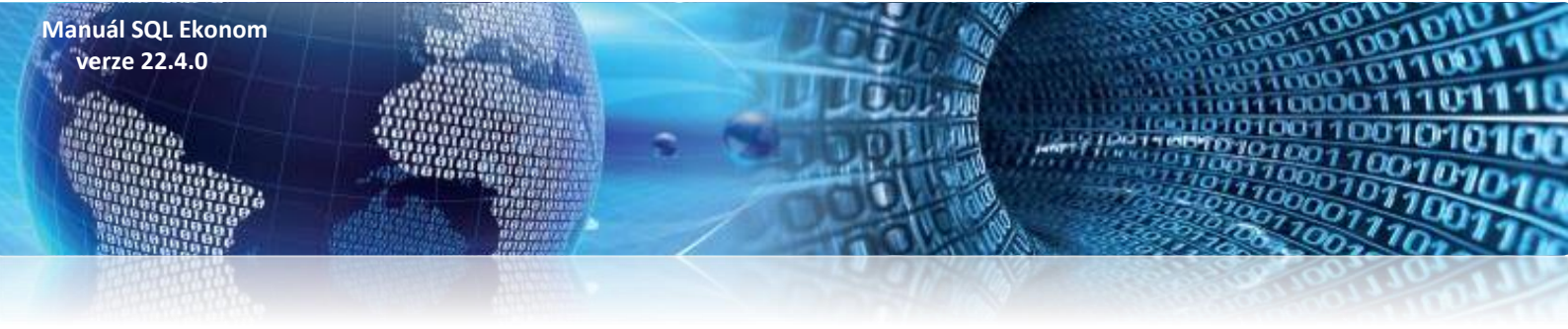

### Výkaznictví PAP 2022

Nová verze výkaznictví PAP je připravena pro příspěvkové organizace, které mají povinnost sestavovat i tyto výkazy v rámci svých účetních uzávěrek.

| Se Výkazy    | PAP od 2022 |               |                  |                  |               |                            |                         |             |                  |         |          |          |
|--------------|-------------|---------------|------------------|------------------|---------------|----------------------------|-------------------------|-------------|------------------|---------|----------|----------|
| 🗸 <u>о</u> к | X Konec     | T Eiltr 🔀 🔇   | 🔍 <u>H</u> ledej |                  |               | <u>N</u> áhled 08. Výk.    | az PAP VIII             |             |                  |         | ~ \Xi    |          |
|              |             |               |                  | Europet de VMI   |               | 01. Výk                    | az PAP I                |             |                  |         |          |          |
|              |             |               | • • •            |                  |               | 03. Výka                   | az PAP II<br>az PAP III |             |                  |         |          |          |
|              |             |               |                  |                  |               | 04. Výka                   | az PAP IV               |             |                  |         |          |          |
| Kód PAF      | P SI. 402   | SI.           | 403              | SI. 408          | SI. 409       | 05. Výka<br>06. Výka       | az PAP V                |             |                  |         | SI. 4    | -13 SL 🔺 |
| 012          |             | 0,00          |                  | 0,00             | 0,00          | 0. 07. Výk                 | az PAP VII              |             |                  |         | ,00      | 0,00     |
| 013          |             | 3 000,00      |                  | 0,00             | 0,00          | 0 <mark>, 08, Výk</mark> a | az PAP VIII             |             |                  |         | L00      | 0,00     |
| 014          |             | 0,00          |                  | 0,00             | 0,00          | 0, 10, Vyka<br>0, 11, Vúka | az PAP X<br>az PAP XI   |             |                  |         | ,00      | 0,00     |
| 015          |             | 0,00          |                  | 0,00             | 0,00          | 0, 12. Výk                 | az PAP XII              |             |                  |         | ,00      | 0,00     |
| 018          |             | 0,00          |                  | 0,00             | 0,00          | 0, 13. Výka<br>14. volu    | az PAP XIII             |             |                  |         | ,00      | 0,00     |
| 019          |             | 0,00          |                  | 0,00             | 0,00          | 0, 15, Víka                | az PAP XV               |             |                  |         | ,00      | 0,00     |
| 0190190      | 01          | 0,00          |                  | 0,00             | 0,00          | 0, 16. Výka                | az PAP XVI              |             |                  |         | ,00      | 0,00     |
| 0190190      | 09          | 0,00          |                  | 0,00             | 0,00          | 0,00                       | C                       | 1,00        | 0,0              | 0       | 0,00     | 0,00     |
| 021          |             | 0,00          |                  | 0,00             | 0,00          | 90 526 551,12              | 1 000 000               | ,00         | 0,0              | 0       | 0,00     | 0,00     |
| 0210210      | 01          | 0,00          |                  | 0,00             | 0,00          | 0,00                       | 1 000 000               | ,00         | 0,0              | 0       | 0,00     | 0,00     |
| 0210210      | 02          | 0,00          |                  | 0,00             | 0,00          | 0,00                       | C                       | ,00         | 0,0              | )       | 0,00     | 0,00     |
| 0210210      | 03          | 0,00          |                  | 0,00             | 0,00          | 0,00                       | C                       | ,00         | 0,0              | )       | 0,00     | 0,00     |
| 0210210      | )9          | 0,00          |                  | 0,00             | 0,00          | 90 526 551,12              | C                       | ,00         | 0,0              | 0       | 0,00     | 0,00     |
| 022          |             | 0,00          |                  | 0,00             | 0,00          | 0,00                       | C                       | 1,00        | 0,0              | )       | 0,00     | 0,00     |
| 0220220      | 01          | 0,00          |                  | 0,00             | 0,00          | 0,00                       | C                       | 1,00        | 0,0              | )       | 0,00     | 0,00     |
| 0220220      | 02          | 0,00          |                  | 0,00             | 0,00          | 0,00                       | C                       | 1,00        | 0,0              | )       | 0,00     | 0,00     |
| 025          |             | 0,00          |                  | 0,00             | 0,00          | 0,00                       | C                       | 1,00        | 0,0              | 0       | 0,00     | 0,00     |
| 028          |             | 0,00          |                  | 0,00             | 0,00          | 0,00                       | C                       | 1,00        | 0,0              | 0       | 0,00     | 0,00     |
| 029          |             | 0,00          |                  | 0,00             | 0,00          | 0,00                       | C                       | 1,00        | 0,0              | 0       | 0,00     | 0,00     |
| 0290290      | 01          | 0,00          |                  | 0,00             | 0,00          | 0,00                       | C                       | 1,00        | 0,0              | 0       | 0,00     | 0,00     |
| 0290290      | 12          | 0,00          |                  | 0,00             | 0,00          | 0,00                       | C                       | 1,00        | 0,0              | 0       | 0,00     | 0,00     |
| 0290290      | 03          | 0,00          |                  | 0,00             | 0,00          | 0,00                       | C                       | 1,00        | 0,0              | 0       | 0,00     | 0,00     |
| 0290290      | 04          | 0,00          |                  | 0,00             | 0,00          | 0,00                       | C                       | 1,00        | 0,0              | 0       | 0,00     | 0,00     |
| 0290290      | 05          | 0,00          |                  | 0,00             | 0,00          | 0,00                       | C                       | 1,00        | 0,0              | 0       | 0,00     | 0,00     |
| 0290290      | 09          | 0,00          |                  | 0,00             | 0,00          | 0,00                       | C                       | ,00         | 0,0              | 0       | 0,00     | 0,00 🗸   |
| <            |             |               |                  |                  |               |                            |                         |             |                  |         |          | >        |
| Rozvaha      | Náklady Výr | nosy Změny DM | Změny zásoby     | Změny pohledávky | Změny závazky | Změny OA Část X            | Část XI Čás             | st XII – Čá | st XIII Část XIV | Část XV | Část XVI |          |
| Třídění:     |             |               |                  |                  | Podmínka      | :                          |                         |             |                  |         |          | 1/81     |

### *Obrázek 9: Výkaznictví PAP pro rok 2022*

## Pro rok 2022 jsou z PAPů vypuštěny výkazy IX a XVII. Dále v částech IV, V, VI, VII a VIII jsou zrušeny některé pohyby PAP.

U částí **PAP IV** – změny majetku došlo ke zrušení pohybů PAP 404 a 405, které se převádí na pohyb 401. Dále by zrušen pohyb 461, 469, 483, 419, 433 a v nastavení je budeme převádět na pohyby 420 resp. 470.

Část **PAP V** je stručnější o pohyby PAP 519, 569, 533, 583, 534, 584 a tyto pohyby jsou implicitně přeneseny na pohyb PAP 520 a 570.

U části **PAP VI** jsou zrušeny pohyby PAP 619, 669, 633, 683, 606, 656, a pokud je uživatel používal, budou přeneseny v účtové osnově na pohyby 620 a 670.

Část **PAP VII** je zmenšena o pohyby 719, 769, 733, 783, které nahradíme pohybem 720 a 770.

A konečně část **PAP VIII** ruší pohyby 819, 869, 833, 883 a jsou nahrazeny pohybem 820 a 870.

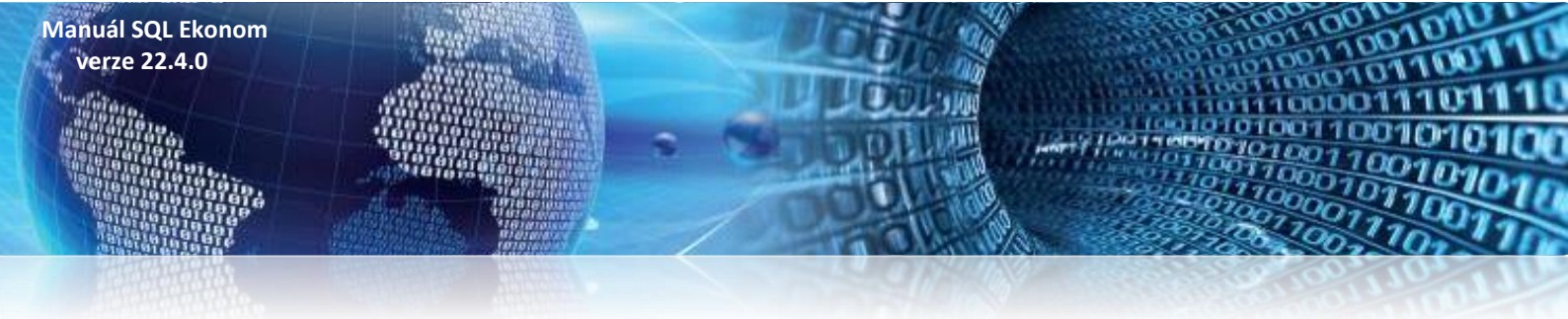

Aktualizace SQL Ekonom má již zabudovány tyto změny ve výkazech a při aktualizaci dat je zpětně upraví v pořízených účetních obratech.

Výše uvedené náhrady za nové PAPy se provedou pouze v případech, kdy jste na původní zrušené pohyby PAP měli provedeno účtování v roce 2022. Upozorňujeme, že náhrady za původní pohyby nemusí být ve všech případech správně a je nutné k jednotlivým obratům přistupovat individuálně.

V nové verzi jsou rovněž upraveny tiskopisy jednotlivých částí výkazů PAP a rovněž export na CSÚIS ve formátu XML.

#### Po provedení aktualizaci si proveďte tyto operace v účetním roce 2022:

- Přepočet pohyby PAP funkci naleznete v nabídce Výkazy PAP
- Přepočtené obraty si zkontrolujte v nabídce Obraty na účtech pomocí sestavy Obraty dle kódů a pohybů PAP – sumář. V dané sestavě již nesmí figurovat zrušené pohyby PAP

#### Výkaznictví PAP do roku 2021 zůstává beze změny.

### Výkaznictví Intrastat 2022

Ve výkaznictví Intrastat pro rok 2022 jsme doplnili do nové verze některé nové údaje, které je povinnost předávat:

- DIČ partnera je naplňováno pouze u vývozu
- Země původu vyplňuje se nově jak u dovozu, tak i u vývozu
- Množství v doplňkové měrné jednotce pokud je vyšší jak 1, potom se zaokrouhluje na celé číslo

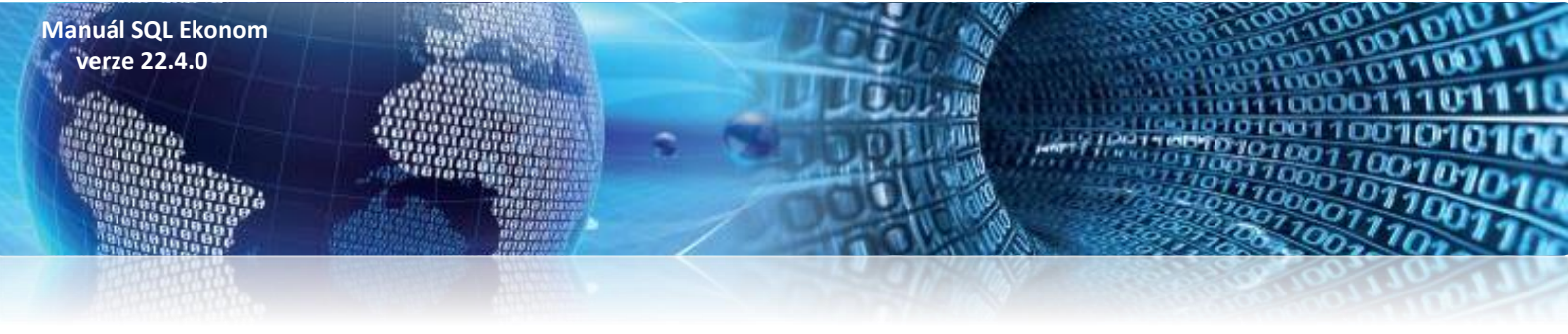

### Dodavatelské faktury

### Dodavatelská faktura – finanční kontrola - změny

V nové verzi je provedena úprava zpracování finanční kontroly. U jednotlivých schvalovatelů je nově ukládáno jméno uživatele namísto uživatelského jména. Program nově ruší, nebo naopak doplňuje jméno uživatele podle přepínačů Ano/Ne.

| Spädel       Dr. Delé lédauy bez DH       Image: Spädel Spädel Sp | Došlé daňové faktury - nastavené období 202                                                                                                    | 2 / od 1 do 3 / druhy faktur od 0 a                                    | do 999                                                                                                    |                                            |  |
|----------------------------------------------------------------------------------------------------|----------------------------------------------------------------------------------------------------|------------------------------------------------------------------------|----------------------------------------------------------------------------------------------------|--------------------------------------------|--|
| Bythujuć údaje       Premčni kontolo       Valnja popi:       Insolvence a prikazi         Finkazni da kaze       Finkazni da kaze       Finkazni da kaze       N       N         Finkazni da kaze       Finkazni da kaze       N       N       N         Judnin prikazce oprace (J/N)       N       N       N       N         Ja dzine prikazce oprace (J/N)       N       N       N       N         Ja dzine prikazce oprace (J/N)       N       N       N       N         Ja dzine prikazce oprace (J/N)       N       N       N       N         Ja dzine prikazce oprace       N       N       N       N         Ja dzine prikazce oprace       N       N       N       N         Ja dzine prikazce oprace       N       N       N       N         Ja dzine prikazce oprace       N       N       N       N         Ja dzine prikazce oprace       N       N       N       N       N         Ja dzine prikazce oprace       N       N       N       N       N       N         Ja dzine privál spárker rozpočku       Botum rotivál spárker rozpočku       Du hl Jáze finančri kontoly       ID       N       N       N         Symbol Druh faktury                                                                                                    | <u>N</u> áhled 01. Došlé faktury bez DPH                                                                                                    | ✓ 😑 Typ zob                                                            | prazení<br>chny Ouhrazené Oneuhrazené                                                                                                    | 🗘 Akce 📓 Načti QR kód                      |  |
| ris kortikole I láše<br>Přikazec operace (A/I)<br>L Přikazec operace (A/I)<br>L Přikazec operace (A/I)<br>L Přikazec operace (A/I)<br>L Přikazec operace (A/I)<br>L Datum schvál přikazec operace<br>S právce rozpôtu<br>L Datum schvál přikaze operace<br>II. Havrí účetrí (A/I)<br>L Datum schvál přikaze operace<br>II. Havrí účetrí (A/I)<br>L Datum schvál správce rozpôtu<br>D Datum individ přitáb<br>Dutu I láče finanční kontroly<br>Symbol Dutu faktury Označení symbolu<br>B D provozní<br>S právce rozdůly konce roku. Dokumenty Zálohy Daňové doklády výsteg. Interatiat Úhredy. Díseknávky Pozestávky                                                                                                    | aktura Doplňující údaje Finanční kontrola Vo                                                                                                    | lný popis Insolvence a příkazy                                         |                                                                                                    |                                            |  |
| Symbol Druh faktury Označení symbolu KDF faktury Variabilní symbol Rada faktury Interní číslo Ič Dič Vyhledávací jméno<br>0 D provozní 220001 365956 0 27473716 27473716 C227473715 Solibik soltware, s.r.o.                                                                                                    | Fin.kontrola I. fáze<br>LPříkazece operace (A/N)<br>I. Jméno příkazece operace<br>I. Datum schvál. příkazece operace<br>I. Správce rozpočtu (A/N)<br>I. Jméno správce rozpočtu<br>I. Datum schvál. správce rozpočtu<br>Datum individ.přístb | A<br>Správce systému<br>26.3.2022<br>A<br>Správce systému<br>26.3.2022 | Fin konkrola II. Jáze<br>II. Frikazce operace (A/N)<br>II. Jméno příkazce operace<br>II. Datum schval. příkazce operace<br>II. Hlavní účetní (A/N)<br>II. Jméno hlavní účetní<br>II. Datum schval. Navní účetní<br>Druh I. Jáze finanční kontroly |                                            |  |
| Symbol Druh faktury Dznačení symbolu KDF faktury Variabilní symbol Řada faktury Interní číslo Ič Dič Vyhledávací jméno<br>© D provozní 220001 365956 0 27473716 27473716 C227473716 Softbil software, s.r.o.                                                                                                    |                                                                                                    |                                                                        |                                                                                                    |                                            |  |
| 0 D provozní 22000 369956 0 27473716 2727473716 2227473716 Softbit software, s.r.o.                                                                                                    | Symbol Druh faktury Označení symbolu                                                                                                    | KDF faktury                                                            | Variabilní symbol Řada faktury Interní číslo Ič                                                                                                    | Dič Vyhledávací iméno                      |  |
| výčka Rozúčitování DPH Kurzové rozdíly konec roku Dokumenty Zálohy Daňové doklady výstup Intrastat Úhrady Objednávky Pozastávky                                                                                                    | 0 D provozní                                                                                                    | 220001                                                                 | 369956 0 27473716 2                                                                                                    | 473716 CZ27473716 Softbit software, s.r.o. |  |
| c<br>Ilavička Rozúčtování DPH Kurzové rozdíly konec roku Dokumenty Zálohy Daňové doklady výstup Intrastat Úhrady Objednávky Pozastávky                                                                                                    |                                                                                                    |                                                                        |                                                                                                    |                                            |  |
| tavička Rozúčtování DPH Kurzové rozdíly konec roku Dokumenty Zálohy Daňové doklady výstup Intrastat Úhrady Objednávky Pozastávky                                                                                                    |                                                                                                    |                                                                        |                                                                                                    |                                            |  |
|                                                                                                    |                                                                                                    |                                                                        |                                                                                                    |                                            |  |

Obrázek 10: Dodavatelská faktura se změnami ve finanční kontrole pro příspěvkové organizace

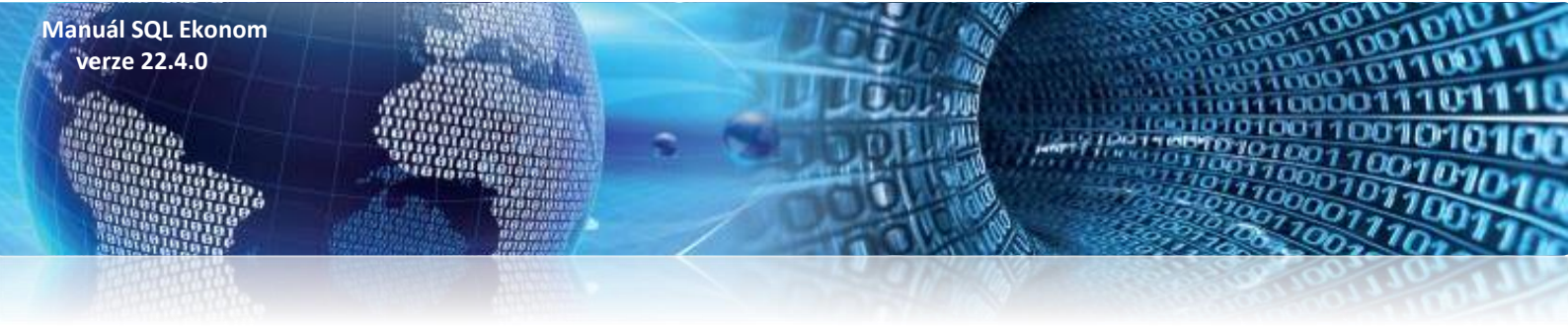

### Dodavatelská faktura – párování se smlouvou

Ve formuláři záznamu dodavatelské faktury jsme doplnili do nové verze nově možnost záznamu čísla smlouvy ve vazbě na tabulku dokumentů. Dodavatelské faktury lze tedy nově párovat nejen na objednávky, ale i na smlouvy. Podmínkou pro párování na smlouvy je vlastnění modulu Dokumenty.

| Se Došlé daňové faktury - nastavené období 2022 / o                                        | od 1 do 3 / druhy faktur od 0 do 999                                                                                                    |     |
|--------------------------------------------------------------------------------------------|----------------------------------------------------------------------------------------------------|-----|
| 🖌 🛛 K 🗙 Konec 🍸 Ellir 🔀 🔍 Hledej                                                           |                                                                                                    |     |
| <u>N</u> áhled     01. Došlé faktury bez DPH                                               | V 📰 Vyp zobrazení 🕐 Akce 🗱 Načii QR kód                                                                                                    |     |
| Faktura       Dopľinující údaje       Finanční kontrola       Volvý p         Odsouhlasení | popisi Insolvence a příkazy  Pozastávka Kč  Oceantávka měna  Pozastávka kč  Pozastávka měna  Pozastávka měna  Pozastávka měna  Pozastávka měna  Pozastávka měna  Pozastávka měna  Ciclo přijemky  Datum přijemky  Datum přijem |     |
| Symbol Druh faktury Označeni symbolu<br>0 D provozni                                       | KDF faktury Variabilní symbol Řada faktury Interní číslo Itó Dič Vykledávací jméno<br>220001 369366 0 27473716 27473716 C227473716 Soltbat soltware, s.r.o.                                                                                                    |     |
| Hlavička Rozúčtování DPH Kurzové rozdíly kone                                              | ec toku Dokumenty Zálohy Daňové doklady výstup Intrastal Uhrady Objednávky Pozastávky                                                                                                    | 1/1 |

Obrázek 11: Dodavatelská faktura s možností párování na obchodní smlouvu

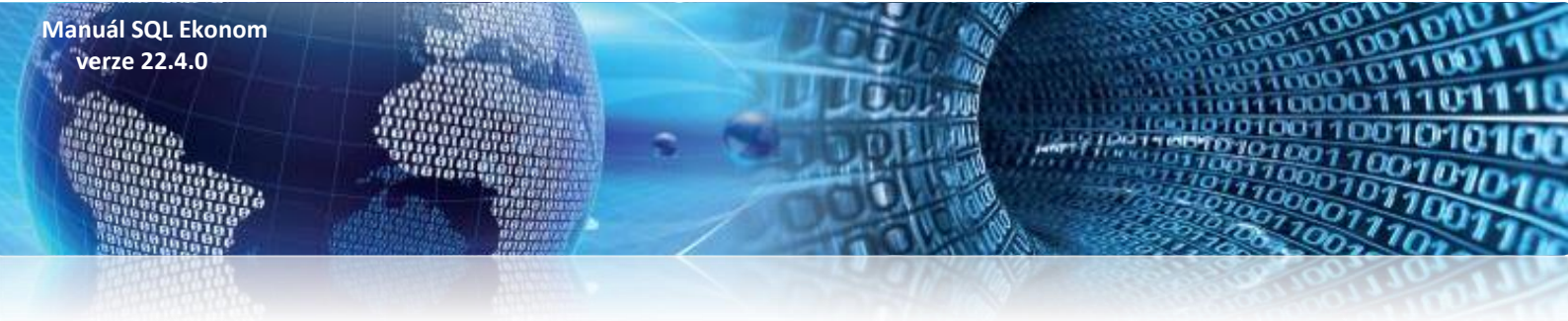

V daňových dodavatelských fakturách byly doplněny nové údaje Uhrazeno Kč a Zbývá k úhradě Kč u odečtené zálohové faktury na faktuře vyúčtování zálohy.

| Set Došlé daňové faktury - nasta                                                                                                    | vené období 2022 / od 3 do 3 / o                                                       | druhy faktur od 0 do 999                                                                                                    |                                                                                                    |                                  |                                 |                |
|----------------------------------------------------------------------------------------------------|----------------------------------------------------------------------------------------|----------------------------------------------------------------------------------------------------|----------------------------------------------------------------------------------------------------|----------------------------------|---------------------------------|----------------|
| V DK 🗙 Konec 🍸 Eilt                                                                                                    | r 🔀 🔍 <u>H</u> ledej                                                                   | <b>I4</b>                                                                                                    | Image: A state of the state of the state | * * *                            |                                 |                |
|                                                                                                    | bez DPH                                                                                | ✓ III Typ zobrazení                                                                                                    | hrazené 🔿 neuhrazené                                                                                                    | ᅌ Akce 🛛 🗱 Načti 🛛 R kód         |                                 |                |
| Císlo daňové faktury<br>Císlo KDF<br>Variabíní symbol<br>Datum účetní operace<br>Číslo zálohové faktury<br>KDF zálohy<br>Variabíní symbol<br>Částka v odečtu zálohy<br>Částka něna odečtu zálohy<br>Částka měna odečtu zálohy<br>Měna<br>Kurs<br>Daňový doklad ze zálohy | 454321<br>95656<br>19.3.2022<br>289002<br>9999<br>5.000.00<br>0.000<br>0.000<br>0.0000 | Cástky zálohy<br>Cástka kč<br>Cástka k v měně<br>Další údaje k záloze<br>Datum obdržení<br>Datum zdan.plnění<br>Účetní období<br>Popis hospodářské operace<br>Izkoužka<br>Rozpis DPH z daňového dokladi<br>% DPH Základ DPH<br>0 00<br>0 00<br>0 00 | 5 000,00           0,00           1.4.2022           1.4.2022           4           2022           Jac zálohy           4           Cástka DPH           0,00           0,00           0,00           0,00           0,00           0,00           0,00           0,00                                                                                                    |                                  |                                 |                |
|                                                                                                    | utet läänte Kändeän eteksiö                                                            |                                                                                                    | 64.9 KX Čź.9 X                                                                                                    | už Dobas obdažnať Dobas odva obs | Thursday KX - Zháng hướng đã KX | Xataf ab da is |
| 289002     Variabilni syr     289002                                                                                                    | mooi Casika KC odectu zalony C<br>9999 5 000,00                                        | ostka mena odectu zalohy Mena La<br>0,00                                                                                                    | asuka No Castka v me<br>5 000,00                                                                                                    | 0,00 1.4.2022 1.4.2022           | 0,00 5 000,00                   | cerni obdc /   |
|                                                                                                    |                                                                                        |                                                                                                    |                                                                                                    |                                  |                                 |                |
| * Hlavička Bozúčtování DPH                                                                                                    | Kurzowé rozdílu konec roku Dok                                                         | umentu Zšiaku Daňové dokladu :                                                                                                    | vústup Intrastat Úbradu Objedr                                                                                                    | návku Pozastávku                 |                                 | >              |
| mayicka muzuciovani DEM                                                                                                    | Kurzove rozuny konec roku Dok                                                          | amony Zalony Danove dokiady.                                                                                                    | www.unicesiai unicady Ubledi                                                                                                    | iony i ozastavky                 |                                 |                |

Obrázek 12: Vyúčtování zálohové faktury – nové údaje

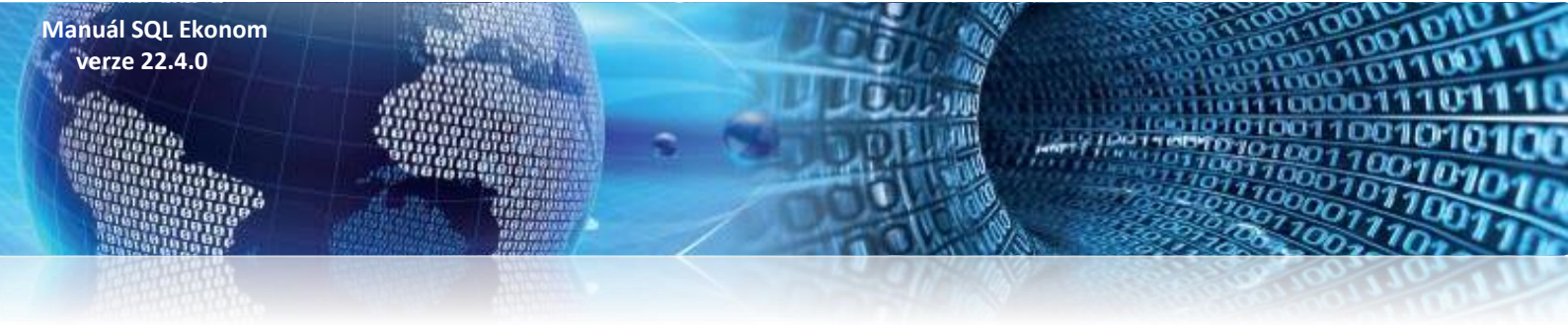

### Banka

### Číselník bankovních účtů - žurnál změn

Do číselníku bankovních účtů jsme nově doplnili žurnál změn, ve kterém je možné jednoduše zjistit historii změn podle uživatelů v tomto číselníku.

| Sue Číselník bankovních účtů - nastavené období 2022                                                                                                    |                                                                                                    |                                                                                                    |
|----------------------------------------------------------------------------------------------------|----------------------------------------------------------------------------------------------------|----------------------------------------------------------------------------------------------------|
| 🗸 DK 🗙 Konec 🍸 Filtr 💥 🔍 Hledej 🛛 🗸 🕨                                                                                                    | 🖌 🍝 🗻 🗸 🗸 🥐 🔒                                                                                                    |                                                                                                    |
| ☑ Náhled Bankovní účty se zůstatky                                                                                                    | ✓ 😑 Typ zobrazení<br>○ všechny                                                                                                    | O neaktivní Če Žurnál změn                                                                                                    |
| Bankovní účet Bankovní dům                                                                                                    |                                                                                                    |                                                                                                    |
| Kód účtu     21       Číslo účtu     123123123     0800 m       Název účtu     běžný účet - karta     0800 m       Název banky     Česká spořítelna     0800 m       Sídlo pobočky banky     Roztoky     0800 m       Ulice pobočky banky     Roztoky     0800 m       Dophňující text     1000 m     1000 m       Iban     CZ570800000000171329329     1000 m       Swift (BIC)     1000 m     1000 m | Cizí měna (A/N)     N       Kód měny     I       Peiodický (A/N)     A       Aktivní (A/N)     A       Do příkazu (A/N)     A       První číslo výpisu v roce     I       Datum posl výpisu     I       První číslo vájemného zápočtu v roce     I | 241100       m       Běžný účet - Čs. spořitelna         0       m       pro finanční účty         m       bez rozlišení         m       m         21009       Datum založení účtu         9.2020       Datum ukončení účtu |
| Kód účtu Číslo účtu Banka Název účtu                                                                                                    | Název banky Sídlo podočky banky                                                                                                    | Doplňující text Cizí měna (A/N) Kód měny Číslo účtu Číslc 🔺                                                                                                    |
| 21 123123123 0800 běžný účet - karta                                                                                                    | Česká spořitelna Roztoky                                                                                                    | N 241100 0                                                                                                    |
| 99 0100 vzájemné zápočty                                                                                                    |                                                                                                    | N 395099 0                                                                                                    |
| c                                                                                                    |                                                                                                    | , v                                                                                                    |
| Bankovní účty Zůstatky na účtech v období                                                                                                    |                                                                                                    |                                                                                                    |
| Třídění:                                                                                                    | Podmínky:                                                                                                    | 1 .                                                                                                    |

Obrázek 13: Bankovní účty s možností zobrazení změn formou žurnálu

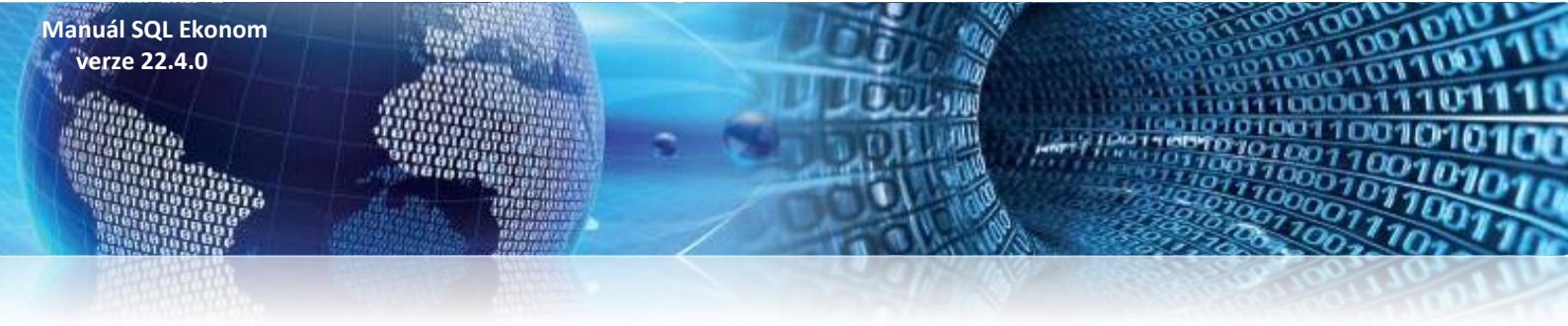

### Pokladna

### Pokladní kniha – změny ve finanční kontrole

V nové verzi je provedena úprava zpracování finanční kontroly. U jednotlivých schvalovatelů je nově ukládáno jméno uživatele namísto uživatelského jména. Program nově ruší nebo naopak doplňuje jméno uživatele podle přepínačů Ano/Ne.

| Pokladní doklady Kč / cizí měna - nas                                                                                                    | tavené období 2022 / od 1 do 3 / pokladi                               | na od 0 do 99                                                                                                    |                            |                  |                |                    |      |
|----------------------------------------------------------------------------------------------------|------------------------------------------------------------------------|----------------------------------------------------------------------------------------------------|----------------------------|------------------|----------------|--------------------|------|
| <u>UK Konec</u> <u>Filtr</u> <u>Eitr</u> <u>Vitr</u>                                                                                                    | K Hiedel                                                               |                                                                                                    | 🗸 T T T                    | Aktuální stav    | 🛞 Odeslání EET |                    |      |
| Pokladní doklad Doplňující popis Finar                                                                                                    | iční kontrola Ostatní FFT                                              |                                                                                                    |                            | • 2              |                |                    |      |
| Finanční kontrola Lláze<br>I.Příkazce operace (A/N)<br>I. Jméno příkazce operace<br>I. Datum schvál. příkazce operace<br>I. Správce rozpočtu (A/N)<br>I. Jméno správce rozpočtu<br>I. Datum schvál. správce rozpočtu<br>Datum individ příšíb | A<br>Správce systému<br>26.3.2022<br>A<br>Správce systému<br>26.3.2022 | Finanční kontrola II.fáze<br>II. Příkazce operace (A/<br>II. Jméno příkazce opera<br>II. Datum schval. příkaz<br>II. Hlavní účetní (A/N)<br>II. Jméno hlavní účetní<br>II. Datum schval. hlavní<br>Číslo limitního příslibu<br>Označení limitního příslibu | N)<br>ce operace<br>účetní | N<br><br>        |                |                    |      |
| Druh I.fáze finanční kontroly                                                                                                    |                                                                        | Datum vystavení příslib                                                                                                    | u<br>                      |                  |                |                    |      |
| Pokladna Název pokladny                                                                                                    | Druh dokladu Doklad Rozpis d                                           | okladu Částka                                                                                                    | % dph 1 Zá                 | klad dph 1 Dph 1 | % dph 2        | Základ dph 2 Dph 2 | ^    |
| 1 pokladna                                                                                                    | P 220002                                                               | 0 10000,                                                                                                    | U U<br>IO 21               | 1,000            | 0,00 0         | 10 000,00          | 0,00 |
| 6                                                                                                    |                                                                        |                                                                                                    |                            |                  |                |                    | Ţ    |
| Pokladní doklad Bozúčtování Bozois do                                                                                                    | kladu DPH Daňové dokladu vístup D                                      | okumentv                                                                                                    |                            |                  |                |                    | ,    |
| řídění:                                                                                                    | adda - er m - e drieve dokiddy vystap - e                              | Podmínka:                                                                                                    |                            |                  |                |                    | 2/2  |

Obrázek 14: Pokladní doklad se změnou ve finanční kontrole pro příspěvkové organizace

BID.

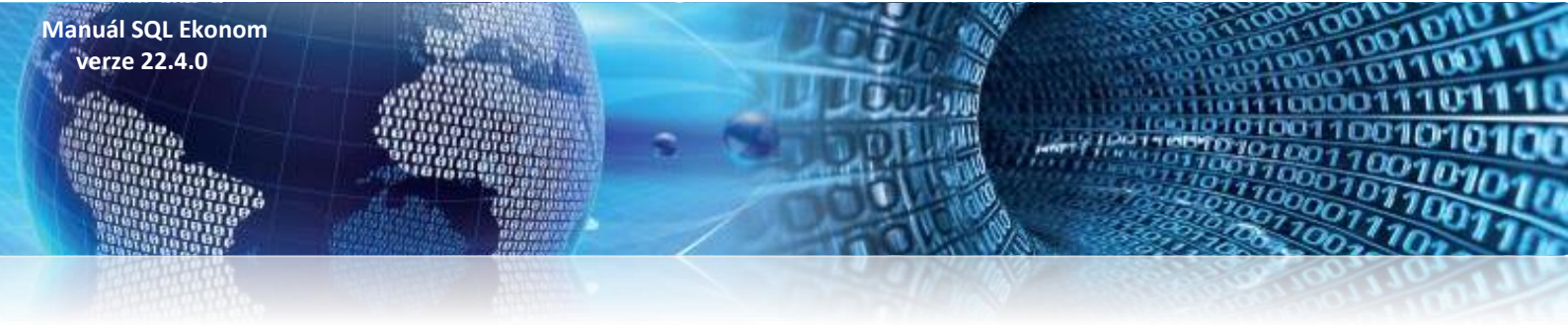

### Pokladna – párování se smlouvou

Ve formuláři záznamu pokladního dokladu jsme doplnili do nové verze nově možnost záznamu čísla smlouvy ve vazbě na tabulku dokumentů. Pokladní doklady lze tedy nově párovat nejen na objednávky, ale i na smlouvy. Podmínkou pro párování na smlouvy však je vlastnění modulu Dokumenty.

| See Pokladní doklady Kč / cizí měna - nastaver | né období 2022 / od 1 do 3 / pok                                  | ladna od 0 do 99                              |                                    |                             |                     |               | - • × |
|------------------------------------------------|-------------------------------------------------------------------|-----------------------------------------------|------------------------------------|-----------------------------|---------------------|---------------|-------|
| 🗸 🖸 K 🗙 Konec 🍸 Eiltr 🔀 🔍 🖽                    | edej                                                              |                                               | + = 🔺 🗸                            | × 🧨 🔒                       |                     |               |       |
| <u>N</u> áhled 2. Pokladní doklad              |                                                                   | ✓ I≡ ✓ Saldo                                  | 🔅 Akce 🗸                           | <u>A</u> ktuální stav 😗 0   | deslání <u>E</u> ET |               |       |
| Pokladní doklad Doplňující popis Finanční k    | ontrola Ostatní EET                                               |                                               |                                    |                             |                     | _             |       |
| Objednávka [<br>Přípona                        |                                                                   | Smlouva<br>Smlouva<br>Předmět smlouvy smlouva | 1                                  | Čárový kód                  |                     |               |       |
| Dodatečné DPH (A/N)                            |                                                                   |                                               |                                    |                             | N                   |               |       |
| Důvod dodatečného DPH                          |                                                                   |                                               |                                    |                             |                     |               |       |
| Příjemka číslo                                 | Částka Kč dle rozpisu dokladu<br>Rozdíl mezi pokladním dokladem a | o rozpisem v Kč 15                            | 0,00 Opravný da<br>00,00 Režim OSS | ňový doklad podle § 44(A/N) | N Daňový dok        | ad výstup DPH |       |
| Pokladna Název pokladny                        | Druh dokladu Doklad Rozp                                          | is dokladu Částka                             | % dph 1 Základ dph                 | 1 Dph 1                     | % dph 2 Základ      | dph 2 Dph 2   | ~     |
| 1 pokladna                                     | P 220002                                                          | 0 10 000,                                     | .00 0                              | 0,00                        | 0,00 0              | 10 000,00     | 0,00  |
| 1 pokladna                                     | V 220001                                                          | 0 1 500,                                      | .00 21                             | 1 239,67                    | 260,33 0            | 0,00          | 0,00  |
|                                                |                                                                   |                                               |                                    |                             |                     |               | Ţ     |
| <                                              |                                                                   |                                               |                                    |                             |                     |               | >     |
| Pokladní doklad Rozúčtování Rozpis dokladu     | DPH Daňové doklady výstup                                         | Dokumenty                                     |                                    |                             |                     |               | - /2  |

Obrázek 15: Pokladní doklad s možností párování na obchodní smlouvu

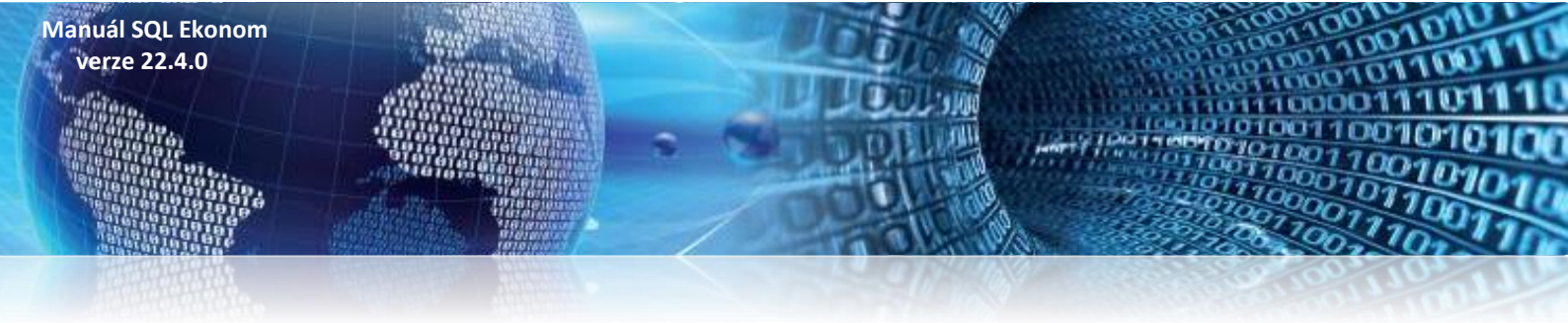

### Pokladna – hlídání limitu v pokladní knize

Pokladna je nově doplněna o funkci pro hlídání maximálního limitu hotovosti v jednotlivých pokladních knihách. Funkce obsahuje údaj limit v měně v číselníku pokladně. Limit se nastavuje podle měny, ve které je pokladní kniha vedena. Pokud nechceme limit hlídat, nastavíme nereálnou částku (např. milion).

| Se Číselník pokladních knih                              |                                          |                                       |                                                               | - • •                      |
|----------------------------------------------------------|------------------------------------------|---------------------------------------|---------------------------------------------------------------|----------------------------|
| 🗸 OK 🗙 Konec 🍸 Filt 💥 🔍 Hedej                            | 🖬 🔹 🗕 🔺 🖌 🥐 🔒                            |                                       |                                                               |                            |
| O Náhled Číselník pokladních knih     ✓ III Ovše         | brazení<br>chny 💿 aktivní 🔿 neaktivní    |                                       |                                                               |                            |
| Pokladní kniha                                           |                                          |                                       |                                                               |                            |
| Číslo pokladny 1 Ci                                      | zí měna (A/N)                            | Pokladník                             |                                                               |                            |
| Název pokladny Hlavní pokladna Kd                        | id měny <mark>Kč …</mark> Kč 🗸           | Účtoval                               |                                                               |                            |
|                                                          | oh v jiné zemi (N-není,?-kód země) ? N   | První výdajový doklad v roce od čísla | 1000                                                          |                            |
| Účet 211001 - Pokladna hlavní Ak                         | ctivní (A/N)                             | První příjmový doklad v roce od čísla | 1000                                                          |                            |
| Středisko U Pro rozvážné účty Hi                         | ášení zápomého stavu (A/N) A             | EET od data Provozovna                |                                                               |                            |
|                                                          | nit v měně 1 000 000                     |                                       |                                                               |                            |
|                                                          |                                          |                                       |                                                               |                            |
| Pokladna Název pokladny Účet Středisko Zakázka Cizí měna | a (A/N) Označení měna Kód měny Pokladník | Účtoval První výd                     | dajový do První příjmový dok Posl.daňový doklad Poč.stav v kč | Poč. stav v měně 🛛 Rok 🔥 🔨 |
| Hlavní pokladna 211001 0 0 N                             | Kč Kč                                    |                                       | 1000 1000 0                                                   | 0,00 0,00 2023             |
|                                                          |                                          |                                       |                                                               |                            |
|                                                          |                                          |                                       |                                                               |                            |
|                                                          |                                          |                                       |                                                               |                            |
|                                                          |                                          |                                       |                                                               |                            |
|                                                          |                                          |                                       |                                                               |                            |
|                                                          |                                          |                                       |                                                               |                            |
|                                                          |                                          |                                       |                                                               |                            |
|                                                          |                                          |                                       |                                                               |                            |
|                                                          |                                          |                                       |                                                               |                            |
|                                                          |                                          |                                       |                                                               | , v                        |
| Pokladní knihu Zůstatky pokladny k období                |                                          |                                       |                                                               |                            |
|                                                          | Podmínkus                                |                                       |                                                               | 1 4                        |

Obrázek 16: Číselník pokladen – nastavení maximálního limitu v pokladně

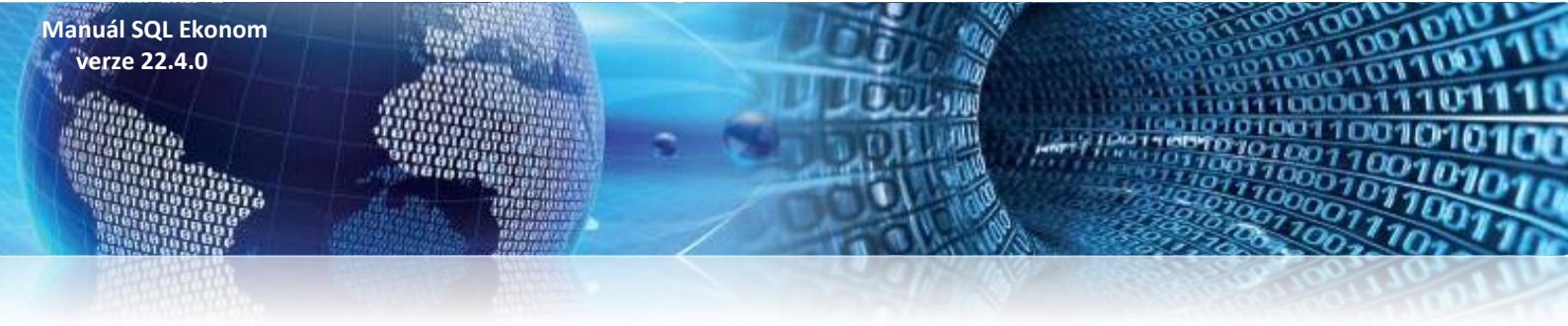

Při zápise pokladních dokladů následně program upozorňuje po uložení pokladního dokladu na přesah nad maximální limit.

| 🗸 DK 🗙 Konec 🝸 Filtr 🔀 🕻                                                                                                    | Lledej                                                                 |                                                                                                    |                                                                      | 4 14 4                                                                                                    |                                                             | × 🤁 🔒                                                                                                    |                           |     |               |      |
|----------------------------------------------------------------------------------------------------|------------------------------------------------------------------------|----------------------------------------------------------------------------------------------------|----------------------------------------------------------------------|----------------------------------------------------------------------------------------------------|-------------------------------------------------------------|----------------------------------------------------------------------------------------------------|---------------------------|-----|---------------|------|
| <u>N</u> áhled 2. Pokladní doklad                                                                                                    | •                                                                      |                                                                                                    | ~ :=                                                                 | 🗸 <u>S</u> aldo                                                                                              | 🔅 <u>A</u> kce                                              | ✓ <u>A</u> ktuální stav                                                                                                    | 👴 Odeslání <u>E</u> ET    |     |               |      |
| okladní doklad Doplňující popis Fina                                                                                                    | nční kontrola Ostatní                                                  | EET                                                                                                    |                                                                      |                                                                                                    |                                                             |                                                                                                    |                           |     |               |      |
| 1 Hlavní pokladna                                                                                                    |                                                                        |                                                                                                    | Počáteční                                                            | stav                                                                                                    | Příj                                                        | em období Vý                                                                                                    | lej období                | _   | Stav k období |      |
| Oruh (V/P) , Doklad P                                                                                                    | 1003                                                                   | Kč [                                                                                                    |                                                                      | 0,00                                                                                                    |                                                             | 53 000,00                                                                                                    | 42 000,00                 |     | 11 000,0      | D    |
| Žástka Kč           Žolova         0,00           0         0,00           0         12,000,00           0         0,00           0         0,00           0         0,00           0         0,00           0         0,00 | 50 000,<br>DPH v Kč<br>0.00<br>0.00<br>0.00<br>0.00<br>A Bez rozlišení | Datum vystar<br>Datum zdanit<br>Üčetní obd<br>Dbdobí DF<br>Pracovník<br>Deprace<br>Variabilní syn<br>Zaúčtován (r | vení<br>elného plnění<br>lobí<br>YH<br>melod<br>holol<br>()<br>(N) N | 27.3.2<br>27.3.202<br>3<br>3<br>3<br>3<br>3<br>3<br>3<br>3<br>3<br>3<br>3<br>3<br>3<br>3<br>3<br>3<br>3<br>3 | 022<br>22<br>3 2022<br>3 2022<br>2 2022<br>2 2022<br>2 2022 | Vyhled jméno<br>Interní číslo<br>I Č<br>2 DIČ<br>Firma <b>bez uvo</b><br>4 Ulice/čp<br>2 - vodné a stočné Správ<br>adně máte větší stav než | ce<br>je povolený limit ! |     |               |      |
| okladna Název pokladny                                                                                                    | Druh dokladu D                                                         | oklad Rozpis d                                                                                                    | okladu Částka                                                        |                                                                                                    |                                                             |                                                                                                    |                           | ákl | didph 2 Dph 2 |      |
| 1 Hlavní pokladna                                                                                                    | P                                                                      | 1001                                                                                                    | 0                                                                    | <b>0</b> 0                                                                                                   |                                                             |                                                                                                    | OK                        |     | 0,00          | 0,00 |
| 1 Hlavní pokladna                                                                                                    | P                                                                      | 1002                                                                                                    | 0                                                                    | 0,00                                                                                                    | ) ()                                                        | 0,00                                                                                                    | 0,00                      | 0   | 0,00          | 0,00 |
| 1 Hlavní pokladna                                                                                                    | P                                                                      | 1003                                                                                                    | 0                                                                    | 50,000.00                                                                                                    | ) ()                                                        | 0.00                                                                                                    | 0.00                      | 0   | 12 000,00     | 0,00 |
| 1 Hlavní pokladna                                                                                                    | V                                                                      | 7                                                                                                    | 0                                                                    | 6 000,00                                                                                                    | ) 21                                                        | 4 958,68                                                                                                    | 1 041,32                  | 0   | 0,00          | 0,00 |
| <ol> <li>Hlavní pokladna</li> </ol>                                                                                                    | V                                                                      | 8                                                                                                    | 0                                                                    | 6 000,00                                                                                                    | ) 0                                                         | 0,00                                                                                                    | 0,00                      | 0   | 0,00          | 0,00 |
| 1 Hlavní pokladna                                                                                                    | V                                                                      | 10                                                                                                    | 0                                                                    | 10 000,00                                                                                                    | ) 0                                                         | 0,00                                                                                                    | 0,00                      | 0   | 0,00          | 0,00 |
| 1 Hlavní pokladna                                                                                                    | V                                                                      | 12                                                                                                    | 0                                                                    | 20 000,00                                                                                                    | ) 15                                                        | 0,00                                                                                                    | 0,00                      | 21  | 0,00          | 0,00 |
| 1 Hlavní pokladna                                                                                                    | V                                                                      | 12                                                                                                    | 0                                                                    | 20 000,00                                                                                                    | ) 15                                                        | 0,00                                                                                                    | 0,00                      | 21  | 0,00          | 0,0  |
|                                                                                                    |                                                                        |                                                                                                    |                                                                      |                                                                                                    |                                                             |                                                                                                    |                           |     |               |      |
|                                                                                                    |                                                                        |                                                                                                    |                                                                      |                                                                                                    |                                                             |                                                                                                    |                           |     |               |      |

Obrázek 17: Pokladní doklad – hlídání maximálního limitu v pokladně

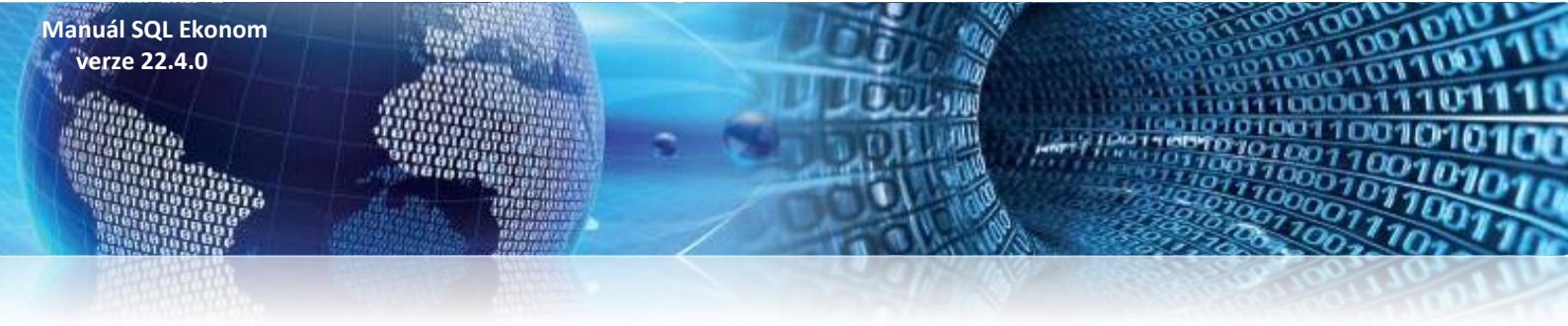

### Adresář

### Jednání s obchodními partnery

V nové verzi je rozšířena možnost zápisů z jednání. Ve stávající verzi byla možnost zápisu z jednání pouze přímo v adresáři firem v záložce Poznámky. V současné verzi je tato funkčnost rozšířena a je k tomu vytvořen i nový modul. Tento modul automaticky převzal všechna jednání zapsané v adresáři firem. Nyní je možné i zpětně tato jednání libovolně doplnit o nové informace.

| Se Jednání s obchodní  | ími part  | nery - nastavené      | datum pro výběr od 5.10.20 | 21                     |                      |        |                |                  |                     |
|------------------------|-----------|-----------------------|----------------------------|------------------------|----------------------|--------|----------------|------------------|---------------------|
| KKK                    | c 🔽 !     | Eiltr 🗙 🔍 <u>H</u> le | edej 🔅 <u>A</u> kce        | O Náhled 1. €          | Opis jedná           | ní     |                |                  | ~ 🔳                 |
|                        |           | ▲ ✔ × 🤇               |                            | <b>B Z</b> <u>U</u> A≇ | ≈ ≣ ≣                | 1      | ≞ A            |                  |                     |
| Jednání Popis          |           |                       |                            |                        |                      |        |                |                  |                     |
| Jednání                |           |                       |                            | Typ jednání            |                      |        |                |                  |                     |
| Datum                  |           |                       | 26.12.2021                 | Typ jednání            | 0                    | ••     | Osobní         |                  |                     |
| Pracovník 997          | ·         | Smejkal-Softbit       |                            | Stav jednání           | Z                    | •      | Zahájení       |                  |                     |
| Kontaktní osoba        |           | Radim Holý            | ~                          | Popis jednání          | <mark>Předání</mark> | inform | ací            |                  |                     |
| Funkce kontaktní osoby | y         |                       | ~                          | Středisko              | 0                    |        | Pro účetnictví |                  |                     |
| <u>Ú</u> daje firmy    |           |                       |                            | Stredisto              | -                    |        | TTO GEOMECT    |                  |                     |
| IČO                    | 274737    | 16                    | Interní číslo              | Zakázka                | 0                    |        | pro účetnictví |                  |                     |
| DIČ                    | CZ2747    | 73716                 | 27473716                   | Obchodní přípa         | d                    | ··     | •              |                  |                     |
| Firma                  | Softbit : | software, s.r.o.      | ···                        |                        |                      |        |                |                  |                     |
| Oddělení               |           |                       |                            | Ubchodni smlou         | iva                  |        |                | Datum spolupráce | 27.6.2008           |
| Ulice                  | Nad Du    | ibinkou 1634          |                            | Obor činnosti          |                      |        |                | Název země       | ČR                  |
| Město 516 01           | Rychno    | iv nad Kněžnou        |                            | Druh firmy (Z,D,       | 0)                   |        | S              | Název okresu     | Rychnov nad Kněžnou |
|                        |           |                       |                            |                        |                      |        |                |                  |                     |
| Datum Název fi         | irmy      |                       | P                          | opis jednání           |                      |        |                | Typ jednání      |                     |
| 26.12.2021 Softbit s   | oftware,  | S.F.O.                | Pi                         | edání informací        |                      |        |                | Osobní           |                     |
| —                      |           |                       |                            |                        |                      |        |                |                  |                     |
| Třídění:               |           |                       | Podmínka:                  |                        |                      |        |                |                  | 1/1                 |

Obrázek 18: Jednání s obchodními partnery (nový modul)

V tomto novém modulu je možné evidovat jednotlivé jednání i s případným zápisem tohoto jednání. Jsou zde i nové číselníky typu jednání a stavu jednání.

### Komunikace s registry nespolehlivého plátce, Credit Check

V nové verzi byla upravena funkce načítání z internetových registrů, které od 1. 3. 2022 začaly používat šifrované spojení.

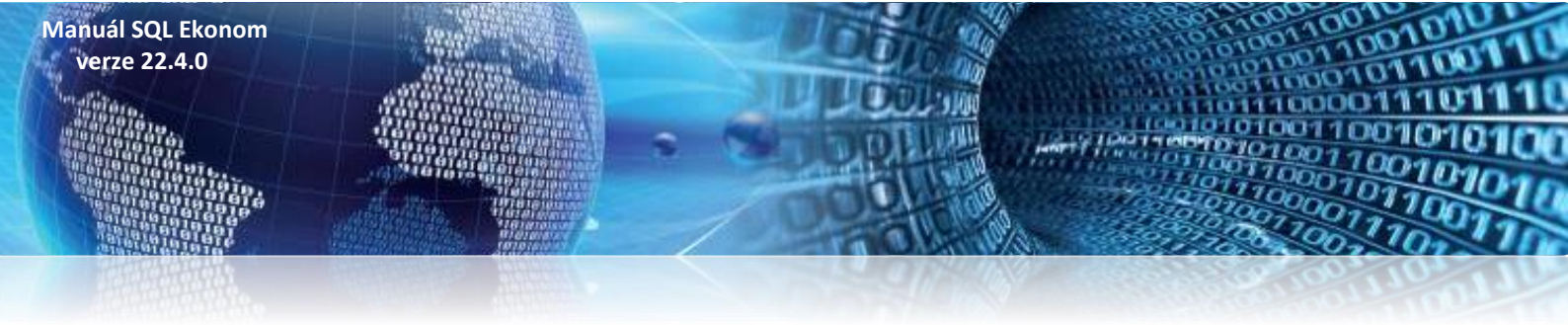

### Povolení přidávat dokumenty i k úkolům od jiných uživatelů

V nastavení práv uživatelů je možné nyní aktivovat povolení pro vkládání dokumentů i k úkolům jiných uživatelů. Do současné verze systém ostatním uživatelům umožňoval pouze zapsat řešení úkolu a nebylo možné k úkolu přidat nějaký dokument, který s tímto úkolem nějak souvisel.

| > · Globální přístupy<br>> · Účetnictví<br>❤ · Adresář | Úkoly                                                     |
|--------------------------------------------------------|-----------------------------------------------------------|
| … Číselníky … Firmy … Úkoly a porady                   | Firmy                                                     |
|                                                        | Dokumenty 🗸 🗸                                             |
| - Frava kontaktů<br>- Řady porad                       | Posílat úkoly mailem                                      |
| > · Došlé faktury                                      | Otevírat nesnlněné úkoly oknem A                          |
| > - Vydané faktury<br>> - Banka                        | Povolit vkládání dokumentů do N<br>úkolů jiných uživatelů |
| > Pokladna                                             | Poredu                                                    |

Obrázek 19: Povolení vkládání dokumentů do úkolů jiných uživatelů

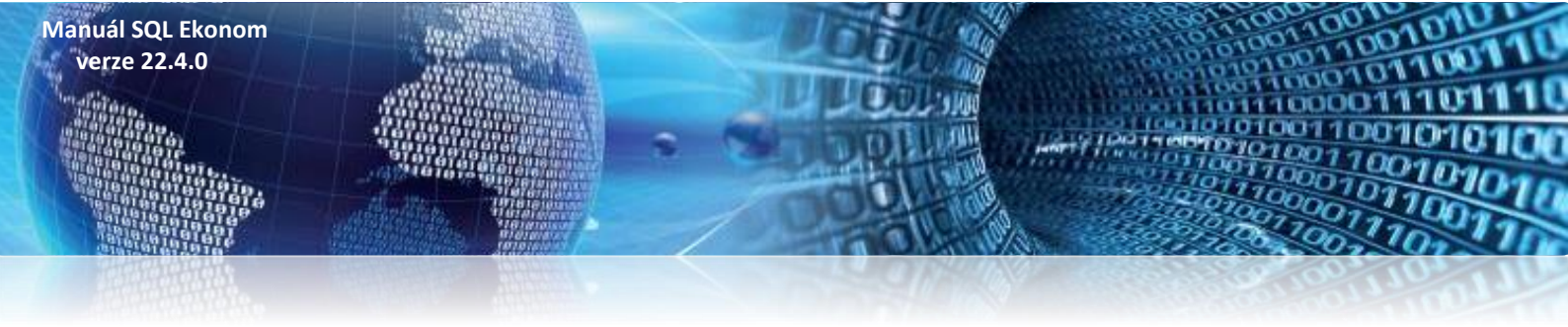

### **Sklad**

### Implicitní sazebník instrastatu dle druhu materiálu

V číselníku druhů materiálu je nyní možné zadat implicitní sazebník intrastatu, který bude automaticky při zadání nové položky v ceníku materiálu přidělen. Také je možné přes pravé tlačítko myši spustit automatickou změnu sazebníku v ceníku materiálu. POZOR, tato funkce přepíše všechny i již zadané sazebníky v ceníku materiálu u daného druhu, z jakého je daná funkce spuštěna.

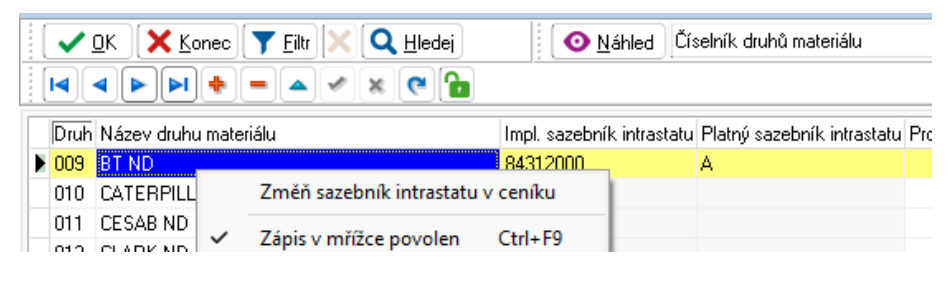

Obrázek 20: Číselník druhů materiálu – automatická změna sazebníku v ceníku materiálu

### Účetní doklad skladu

Účetní doklad vytvářený ze skladu nyní jako datum prvotního dokladu u zaokrouhlení používá poslední den daného účetního období.

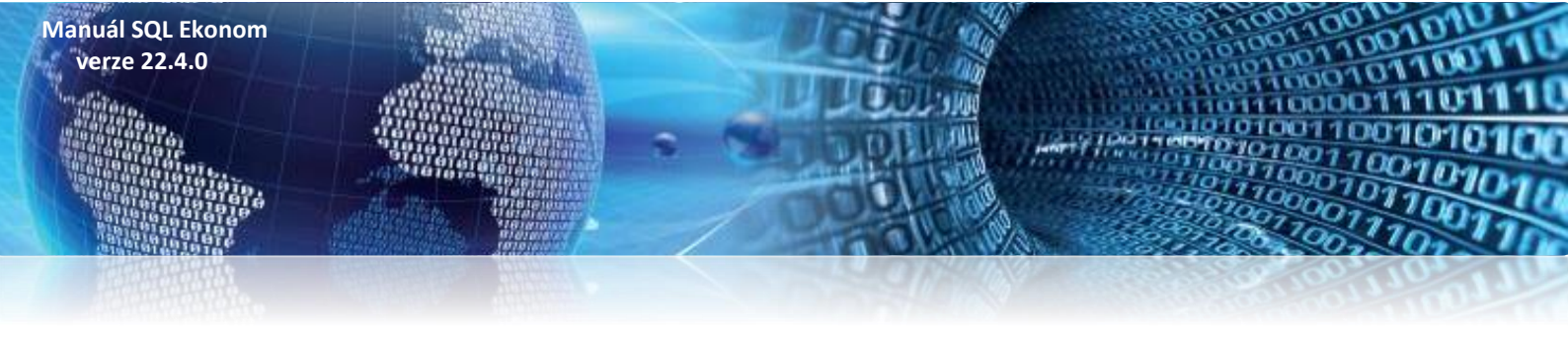

### **Odbyt**

### Barva pozadí zakázkových listů

V číselníku stavů zakázek je nyní možné provést i změnu nastavení barvy pozadí řádku. Následně se toto nastavení použije v zakázkových listech v případě, že daný stav zakázky nastavíte.

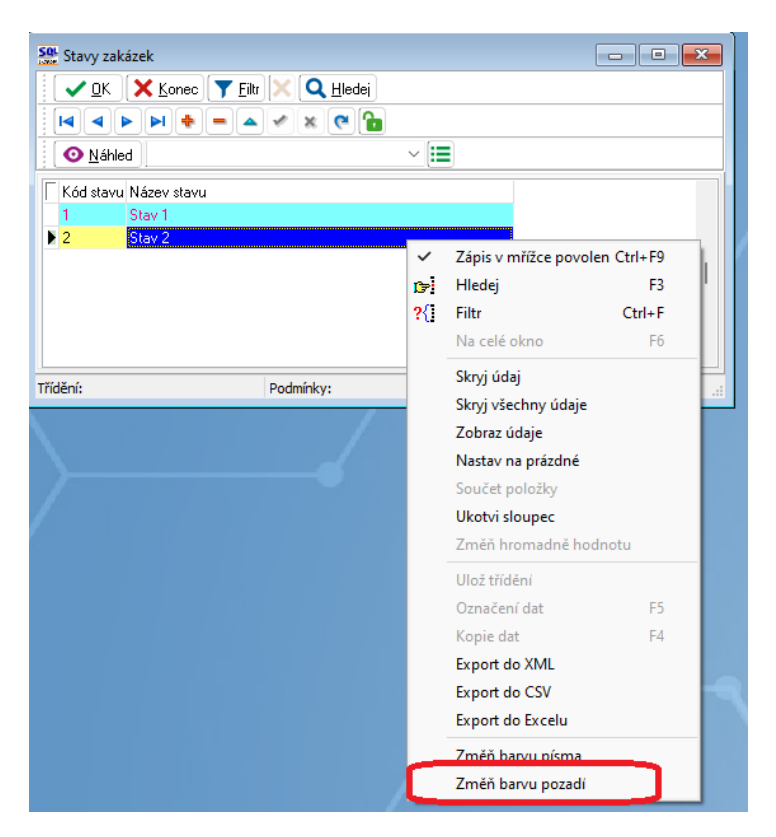

Obrázek 21: Stavy zakázek – změna nastavení barvy pozadí

### Odeslané objednávky

V odeslaných objednávkách nyní systém v hlavičce zobrazuje celkovou částku nezaokrouhlovanou na celé koruny jako dosud. Nyní je částka sčítána na haléře.

### Zakázkové listy

V případě, že objednávku generujete ze zakázkového listu, případně v objednávce ručně přiřadíte položku zakázkového listu, pak systém umožní zobrazit informace o objednávce. Je možné na položce zobrazit datum objednání, datum vykrytí, termín dodání, kolik MJ bylo objednáno a kolik ještě zbývá vykrýt.

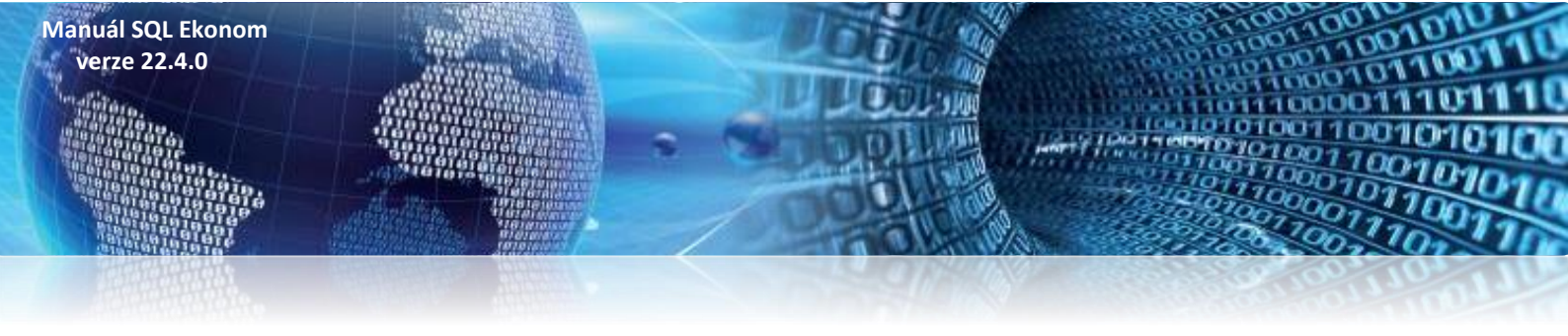

### Roční vyúčtování tepla

### Příprava odečtů k vyúčtování

Roční vyúčtování je možné spustit až po zadání a kontrole 12. období daného roku.

Roční vyúčtování se provádí v menu **Teplo - Odečty měřidel - Roční vyúčtování**. Po zvolení roku se při prvním otevření zobrazí prázdná tabulka. Zde se nejprve zvolí funkce pod tlačítkem **Načti.** Po potvrzení systém načte jednotlivé výměníky, které měly alespoň jeden odečet v daném roce.

| Se Roční vyúčto | 🚆 Roční vyúčtování tepla - nastavené období 2017 💿 📼 💌 |                  |                 |                  |                    |                               |  |  |  |  |
|-----------------|--------------------------------------------------------|------------------|-----------------|------------------|--------------------|-------------------------------|--|--|--|--|
| 🗸 <u>о</u> к 🗴  | 🗸 OK 🗶 Konec 🕐 Filtr 🐹 👔 Hledej 📀 Náhled 🗸 🗠 📇 🗸       |                  |                 |                  |                    |                               |  |  |  |  |
|                 | 🖂 🗸 🕨 ы 🔶 🗕 🖌 🗶 🤁 🤀 🤔 🔀 Ačti 🔺 Ulož vyúčtování         |                  |                 |                  |                    |                               |  |  |  |  |
| Rok 20          | 17 Výměník                                             | 861 Nahl         | ášeno SV TV     | 11 097,9300      | Zbývá nahlásit mís | t O                           |  |  |  |  |
| TV spotřeba     | 4 376,7700                                             | ] Zákla          | dní složka TV   | 1 313,0310       | Rozdíl SV TV       | 463,7090                      |  |  |  |  |
| SV TV spotřeba  | 11 561,6390                                            | ] Spotřel        | oní složka TV   | 3 063,7390       | Rozdíl SV TV %     | 4,0108                        |  |  |  |  |
|                 |                                                        | Spotřební složka | a TV nad 15%    | 0,0000           |                    |                               |  |  |  |  |
| Výměník         | TV spotřeba                                            | SV TV spotřeba   | Nahlášeno SV TV | Rozdíl SV TV v % | Rozdíl SV TV       | Spotřební složka TV nad 15: 🔨 |  |  |  |  |
| 056             | 4 584,0000                                             | 12 705,6880      | 10 653,0000     | 16,1557          | 2 052,6880         | 37,082                        |  |  |  |  |
| ▶ 861           | 4 376,7700                                             | 11 561,6390      | 11 097,9300     | 4,0108           | 463,7090           | 0,000(                        |  |  |  |  |
| 862             | 3 997,9900                                             | 12 615,1340      | 9 958,8500      | 21,0563          | 2 656,2840         | 169,4920                      |  |  |  |  |
|                 |                                                        |                  |                 |                  |                    | ¥                             |  |  |  |  |
| <               |                                                        |                  |                 |                  |                    | >                             |  |  |  |  |
| Výměníky Polo   | žky                                                    |                  |                 |                  |                    |                               |  |  |  |  |
| Třídění:        |                                                        | Podn             | nínka:          |                  |                    | 2/3 .::                       |  |  |  |  |

#### Obrázek 22: Roční vyúčtování tepla

Systém v daném okně zobrazuje jednotlivé řádky barevně. Pokud si barvy sami nezměníte, pak zelenou barvou jsou řádky, které ještě nemají zadán nějaký odečet. Červeně se pak zobrazují řádky, které mají rozdíl mezi nahlášenou a skutečnou spotřebou více jen 15%. Tedy ty výměníky, které se počítají složitějším výpočtem.

Po vygenerování jednotlivých výměníků je možné ihned zadávat **v položkách** nahlášenou spotřebu SV TV a případně využít i položku poznámky. Zde existuje také barevné rozlišení, nezadané položky mají zelenou barvu a případně modré položky jsou fakturační místa, která se následně již nepřepočítávají.

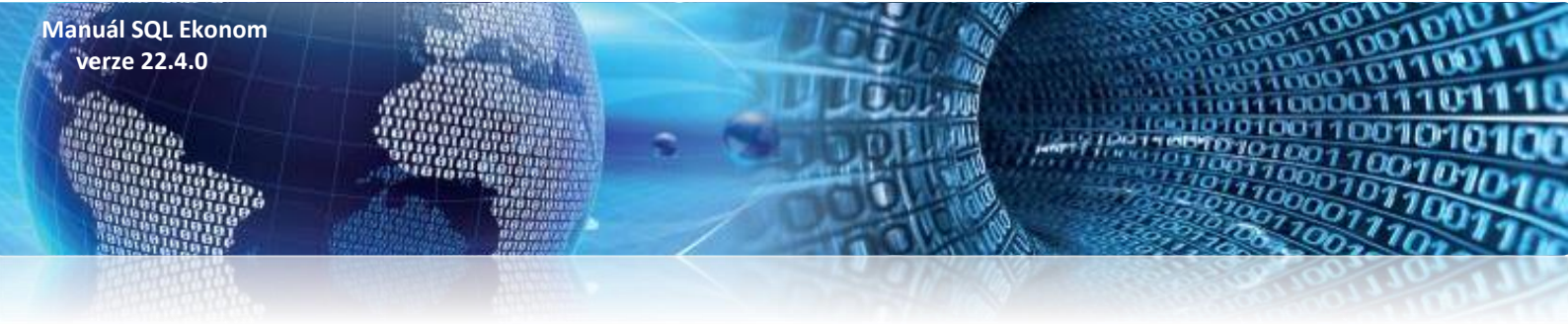

Po vygenerování jednotlivých výměníků je možné ihned zadávat **v položkách** nahlášenou spotřebu SV TV a případně využít i položku poznámky. Zde existuje také barevné rozlišení, nezadané položky mají zelenou barvu a případně **modré** položky jsou fakturační místa, která se následně již nepřepočítávají.

| 🤮 Roční vyúčto                         | 🥵 Roční vyúčtování tepla - nastavené období 2017 📃 🖃 💌 |                    |          |                     |             |                |            |   |  |
|----------------------------------------|--------------------------------------------------------|--------------------|----------|---------------------|-------------|----------------|------------|---|--|
| 🖌 🗸 🔿 🖌                                | ✔ DK 💥 Konec 🕐 Filtr 🕮 👔 Hledej 💿 Náhled 🗸 🗸 🗠 🗠       |                    |          |                     |             |                |            |   |  |
| II II II II II II II II II II II II II |                                                        |                    |          |                     |             |                |            |   |  |
| Rok 20 <sup>°</sup>                    | 17 Výměník 861                                         | Nahlášeno          | SV TV    | 11 097,9300         | Zbývá nahlá | sit míst       | 0          |   |  |
| TV spotřeba                            | 4 376,7700                                             | Základní slo       | žka TV   | 1 313,0310          | Rozdíl SV T | √ 46           | 53,7090    |   |  |
| SV TV spotřeba                         | 11 561,6390                                            | Spotřební slo      | žka TV   | 3 063,7390          | Rozdíl SV T | V %            | 4,0108     |   |  |
|                                        | Spot                                                   | fební složka TV na | ad 15%   | 0,0000              |             |                |            |   |  |
|                                        | la dua Carro a Chala                                   |                    |          | Mžeća da Daravćaslu | . Ni        | hlážana CV(TV) |            |   |  |
| Udberne misto                          | TEPO or o                                              |                    | Mesic od | 12                  | в ING       | 24 0000        | 27 7504    |   |  |
| 696151                                 | TEPO S.I.O.                                            |                    | 1        | 12                  |             | 24,0000        | 0.0000     |   |  |
| 986101                                 | Společenství vlastníků jedr                            | otek domu Mos      | 1        | 12                  |             | 2 182 0000     | 2 522 9757 |   |  |
| 986103                                 | SBD Ocelář                                             |                    | 1        | 8                   |             | 854,0000       | 987,4525   |   |  |
| 986103                                 | Společenství vlastníků jedr                            | otek Benešovs      | 9        | 12                  |             | 427,0000       | 493,7262   |   |  |
| 986104                                 | Společenství vlastníků jedr                            | iotek pro dům      | 1        | 12                  |             | 962,0000       | 1 112,3293 |   |  |
| 986106                                 | Společenství vlastníků jedr                            | iotek domu Ben     | 1        | 12                  |             | 1 210,0000     | 1 399,0837 | - |  |
| 986108                                 | Společenství vlastníků jedr                            | otek Mostecká      | 1        | 12                  |             | 3 627,0000     | 4 193,7823 |   |  |
| 986109                                 | Společenství Benešovská 3                              | 3153, Kladno       | 1        | 12                  |             | 816,9300       | 944,5896   |   |  |
|                                        |                                                        |                    |          |                     |             |                |            | × |  |
| <                                      |                                                        |                    |          |                     |             |                | >          |   |  |
| Výměníky Polo                          | žky                                                    |                    |          |                     |             |                |            |   |  |
| Třídění:                               |                                                        | Podmínka:          |          |                     |             |                | 5/15       |   |  |

#### Obrázek 23: Roční vyúčtování tepla – položky

Poté, co jsou zadány všechny položky všech výměníků, je možné provést uložení vyúčtování do systému. Toto se provádí pomocí tlačítka *Ulož vyúčtování.* Tím se provedou všechny přepočty do původních odečtů a provede se také přecenění všech odečtů v daném roce podle nastavených skutečných cen (viz další text).

Provedením popsaných úkonů jsou odečty připraveny k vyúčtování.

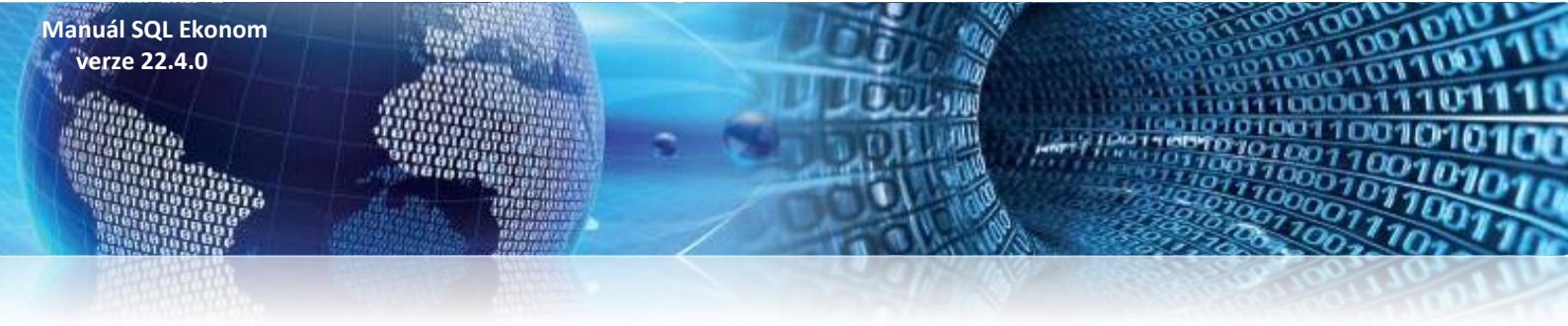

### Nastavení programu pro vystavení faktur

### Číselník cyklů

Pro správnou funkčnost ročního vyúčtování musí být v číselníku cyklů správně nastaven údaj **Druh vyúčtování**. Ten nabývá hodnot **F** pro fakturační zákazníky a **Z** pro zálohové. Fakturační zákazníci jsou ti, kterým se spotřeba fakturuje měsíčně a ve vyúčtování se provádí přecenění vyfakturovaných odečtů na novou cenu. Pokud se některým zákazníkům vyúčtování nedělá, pak musí být přiřazeni cyklu, ve kterém je údaj **Druh vyúčtování** nastaven na **B**.

Odběrná místa musí mít správně přiřazené cykly.

Dalším důležitým údajem je zde *Provádět roční vyúčtování TV*. Pokud odběrná místa v tomto cyklu mají vstupovat do přepočtů spotřeby teplé vody, je třeba nastavit **A**, v opačném případě pak **N**.

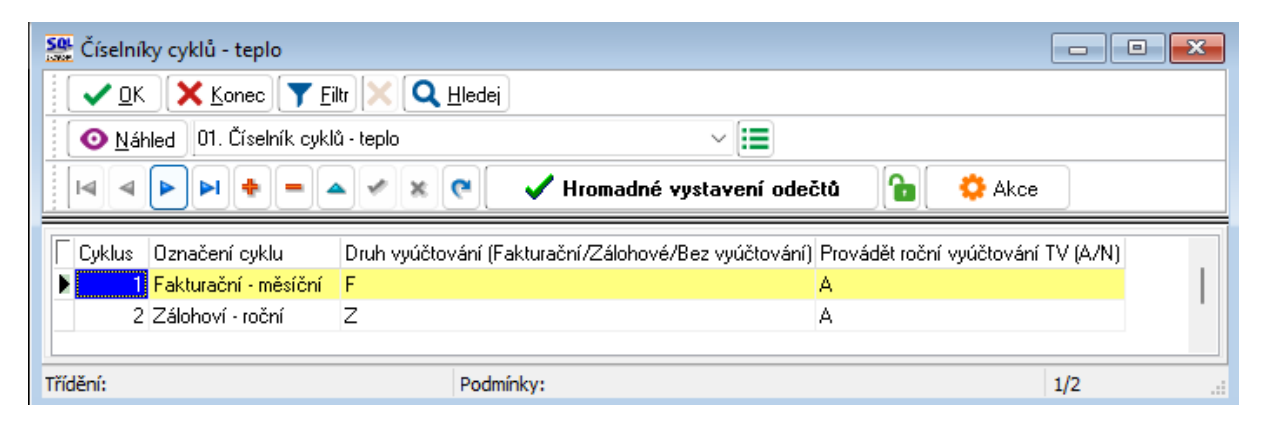

Obrázek 24: Číselník cyklů

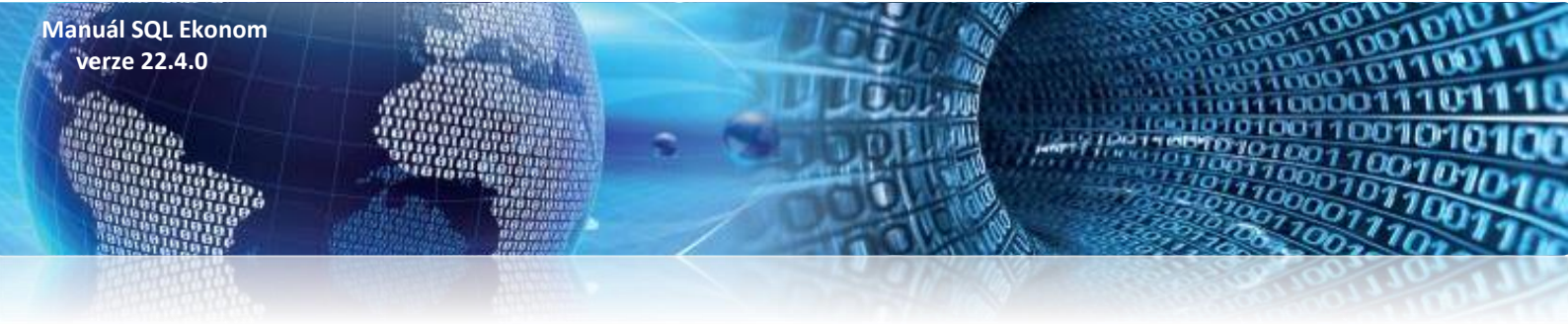

### Číselník sazeb

Pro správnou funkčnost je třeba dále nastavit cenu pro vyúčtování v číselníku sazeb (údaje *Vyúčtování cena mj byty* a *nebyty*) a také druhy položek faktur pro vyúčtování (na obrázku údaje označeny červeně).

Pozor na údaj **Druh rezervovaný příkon** (vlevo dole), který musí být nastaven na jiný kód než všechny druhy účtování na obrázku nad ním.

| V DK X Konec                 | 🝸 Eiltr 🗙        | Q <u>H</u> lec | ei                            | <b>⊙</b> <u>N</u> áhled 0 | )1. Číselník sazeb | - teplo                       | ~ 🔳                                              |        |
|------------------------------|------------------|----------------|-------------------------------|---------------------------|--------------------|-------------------------------|--------------------------------------------------|--------|
| IA A P P +                   |                  | × (°           | 🔒 🔅 Akce                      |                           |                    |                               |                                                  |        |
| jazba                        |                  |                |                               |                           |                    | Interval platnosti            | Měrné jednotky                                   | _      |
| Typ sazby P                  | -                | Popis s        | zby Teplo a teplá voda        | 1                         |                    | Platí od data 1.1.202         | 0 Měr.jednotka byty GJ gigajoule                 |        |
| Druh sazby 1                 |                  | Popis d        | uhu sazby sazba bez rozlišení |                           |                    | Platí do data 31.12.2         | 1020 Měr.jednotka nebyty GJ \cdots gigajoule     |        |
| –<br>)ruhy účtování běžný mě | isíc / vyúčtovár | -<br>1í        |                               |                           |                    | Sazby Kč                      |                                                  |        |
| Druh odběr UT                | 61               | 61             | teplo                         | 602100                    | 602100             | Plánovaná cena mj byty        | 500,0000 Vyúčtování cena mj byty 530,0000 Kč t   | bez DP |
| Druh odběr TV                | 61               | 61             | teplo                         | 602100                    | 602100             | Plánovaná cena mj nebyty      | 500,0000 Vyúčtování cena mj nebyty 530,0000 Kč t | bez DP |
| Druh odběr SV                | 61               | 61             | teplo                         | 602100                    | 602100             | Cena za kW ročního rezervovan | ého příkonu 0,00 Kč t                            | aez DP |
| ruh odběr SV-TV              | 61               | 61             | teplo                         | 602100                    | 602100             |                               |                                                  |        |
| Druh odběr VS                | 61               | 61             | teplo                         | 602100                    | 602100             | Doplňující údaje              |                                                  |        |
| )ruh odečet záloha           | 82               | 82             | Odečet zálohy                 | 324201                    |                    | Rada faktur 0 faktı           | urace                                            |        |
| Jruh rezerv, příkon          |                  |                |                               | 602100                    |                    | Procento DPH 10               | Sazebník DPH                                     | м      |

Obrázek 25: Vyúčtování fakturačních zákazníků

### Parametry pro vyúčtování

Na faktuře vyúčtování se tiskne mimo jiné i text o způsobu případné reklamace. Tento text je nutné nastavit v nabídce *Teplo – Akce – Parametry pro vyúčtování* na záložce *Text do vyúčtování*. Text lze např. zpracovat ve Wordu a pak jednoduše převzít do programu přes schránku Windows.

Uživatelé, kteří nemají v odečtech historii za poslední minulý a předminulý rok, která je povinnou součástí přílohy vyúčtování, ji musí zadat ručně. V odběrných místech k tomu slouží dolní záložka *Spotřeby minulé roky*. Je třeba nastavit každou komoditu zvlášť, a to v měrných jednotkách, ve kterých budou jednotlivé složky odběrného místa vyúčtovány.

|      | Bok (20)     | Snotřeba GJ       | Tun                 | snotřehu (TV HT | vs sv sv | TVI       |             |                   |        | 1 |
|------|--------------|-------------------|---------------------|-----------------|----------|-----------|-------------|-------------------|--------|---|
| Þ    | 2019         | 129,              | 000 <mark>TV</mark> |                 |          |           |             |                   |        |   |
|      | 2019         | 119,              | 000 UT              |                 |          |           |             |                   |        |   |
|      | 2020         | 139,              | 000 TV              |                 |          |           |             |                   |        |   |
|      | 2020         | 120,              | 000 UT              |                 |          |           |             |                   |        |   |
|      |              |                   |                     |                 |          |           |             |                   |        |   |
| 0    | dběrné místo | Platební kalendář | Měřidla             | Plán spotřeby   | Smlouvy  | Dokumenty | Historie OM | Schémata zapojení | Bloky  |   |
| Tříc | dění:        |                   |                     |                 |          |           |             | Pod               | mínka: |   |

Obrázek 26: Vyúčtování fakturačních zákazníků

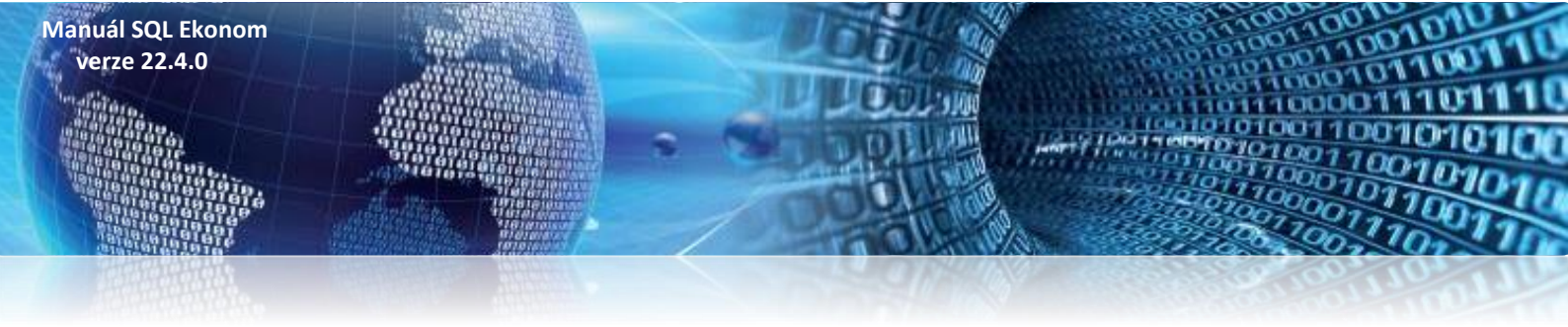

Pokud jsou v databázi odečty za minulé roky, pak si program bere historii spotřeby automaticky z odečtů a není třeba to nijak řešit.

### Náklady na palivo a nakoupenou elektrickou energii

| Se Číselník výměníků                                                                                                    |                                               | _ • ×                                        |
|----------------------------------------------------------------------------------------------------|-----------------------------------------------|----------------------------------------------|
| 🗸 DK 🗙 Konec 🍸 Eiltr 💥 📿 Hledej                                                                                                    | Máhled 001F. Číselník výměníků                | ~ 🔚                                          |
| Ⅰ                                                                                                    | B ∡ ∐ ABC    ≣ ≞   A                          |                                              |
| Výměník<br>Vjměník 11<br>Označení výměníku Týniště nad Orlicí                                                                                | Hodnoły<br>Období 2022 Náklady na palivo v Kč | 1 500,00 Mi GJ<br>% DPH 0<br>Příznak (P,T) P |
| Rok         Náklady na palivo v Kč           2020         1 000,00           2021         1 200,00           ▶         2022         1 500,00 |                                               | ^                                            |
|                                                                                                    |                                               | ~                                            |
| vymenik meriala uziy Koeticient Havarie Náklady na palivo Uenostupné Třídění: Podmínka:                                                      |                                               | 3/3                                          |
|                                                                                                    |                                               | 1-1-                                         |

### Obrázek 27: Číselník výměníků

Do číselníku výměníků je třeba dopsat na záložku *Náklady na palivo* za rok vyúčtování náklady na měrnou jednotku tepla. Hodnoty vstoupí do přílohy k vyúčtování.

### Vystavení faktur vyúčtování

Vyúčtování fakturačních zákazníků se provádí v nabídce *Teplo – Odečty měřidel – Odečty měřidel*.

Vyúčtování se vystaví v řadě, která je zadána v odběrných místech (na hlavní záložce uprostřed dole – *Řada faktur vyúčtování*).

Nejprve je nutné připojit k odečtům případné nevyúčtované zálohy. Postup je stejný jako u měsíční fakturace, tj. v odečtech přes tlačítko *Akce* spustit *Odečti zálohy hromadně*, případně individuálně pro jeden odečet *Odečti zálohy pouze k aktuálnímu odečtu*.

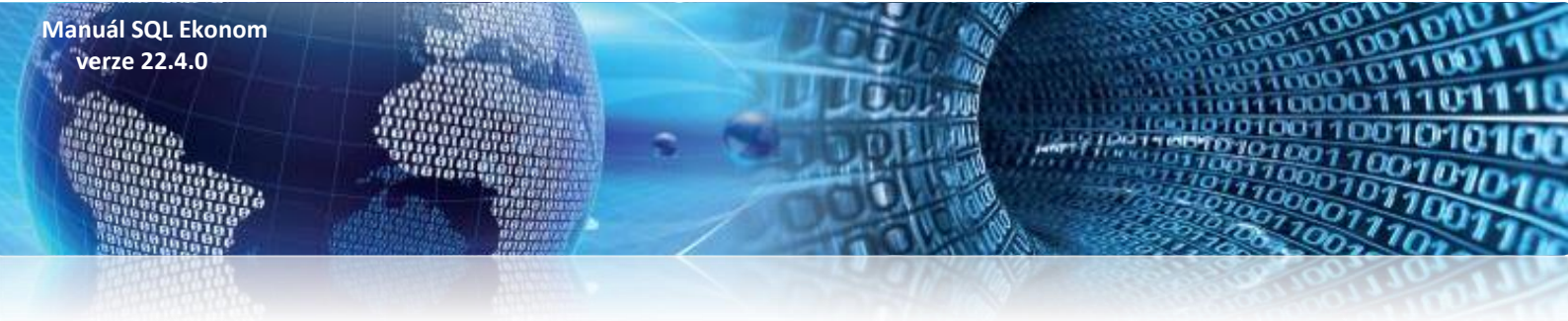

Po kontrole nastavení je třeba označit odečty k fakturaci přes tlačítko **Akce** a nabídku **Označ hromadně** odečty pro fakturaci. Zde je třeba zadat rozmezí období pro označení odečtů (1 – 12) a **Cyklus**. Pozor, údaj **Označ odečty pro roční vyúčtování** musí být zakliknutý jako na obrázku níže. Pokud by nebyl, označení odečtů by proběhlo jen pro běžnou měsíční fakturaci.

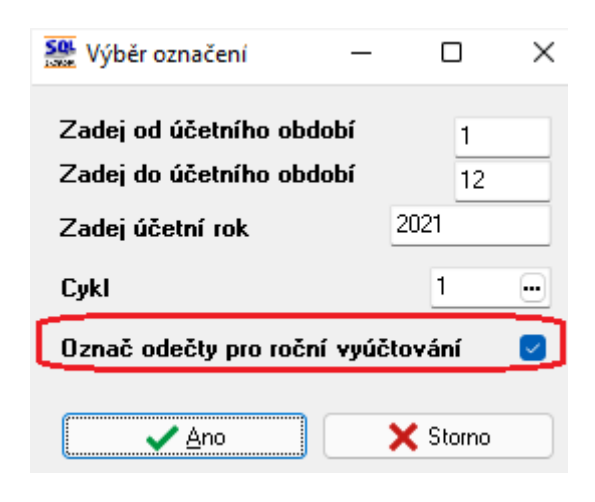

Obrázek 28: Zadání rozmezí období pro označení odečtů k vyúčtování

Tato funkce všechny odečty vyhovující podmínce označí k vyúčtování, tj. údaj *Hromadné roční vyúčtování* vyplní znakem **A**, a tyto odečty vstoupí do vyúčtování. Přepínač lze ručně v mřížce editovat. Odečty, které mají v tomto údaji **N**, nebudou vyúčtovány.

| Se Odečty měřidel - nastavené období 2021 / od 1 do 12                                                                                                    |                  |                              |                        |                                        | [                                   | - • • ×   |
|----------------------------------------------------------------------------------------------------|------------------|------------------------------|------------------------|----------------------------------------|-------------------------------------|-----------|
| V DK Konec T Eiltr X A Hled                                                                                                    |                  | Náhled 01. Odečty měřičů     | tepla                  | `````````````````````````````````````` | - 🔳                                 |           |
| Image: Second second second | O nevvúčtované ն | 🔅 Akce                       |                        |                                        |                                     |           |
| Základní údaje Adresy Poznámka                                                                                                    |                  |                              |                        |                                        |                                     |           |
| Odběr<br>Odběrné místo 107 / 0 Přepočty<br>Měrná jednotka GJ                                                                                                    | Koeficient 1,0   | 0000000 Manuální výp (A/N) A | Typ měření B           | Aktuální<br>Měsíc <b>9</b>             | Měřidlo<br>Měří UT A                |           |
| Výměník/Horkovod 1 … / … Stav měřidla                                                                                                    | 110 000          |                              | 4 700                  | Rok 2021                               | Měří TV N                           |           |
| Výrobní číslo měřidla 12250454 Předchozi stav v m                                                                                                    | 191,300          | Spotřeba bez měřidla v mj    | 4 700                  | Typ<br>odběru M                        | Měří SV N                           |           |
| Odečet/Čp 4944 1546 M 0 F                                                                                                    | 121,300          | Spotreba na meridie v mj     | 4,700                  |                                        | Měří SV/TV N                        |           |
| Období vyúčtování Přetečení stavu měřidla v m                                                                                                    | mi 0,000         | Korekce odpočet mj           | 0,000                  | BIOKACE TAK. (A/IN                     | Měřidlo na VS N                     |           |
| Ubdobi od 1.2.2U21 do 28.2.2U21<br>Datum uskut.zdaniteľného plnění 28.2.2021                                                                                                    | v mj 4,700       | Celkem spotřeba mj           | 4,700                  | Fakturovat (A/N)                       | UT                                  |           |
| Cena UT/voda Důvod korekce                                                                                                    |                  |                              |                        | A                                      |                                     |           |
| Cena v Kč za mj/sleva% 512,77 0,00 Celkem cena v Kč                                                                                                    | 2 410,02         | Číslo faktury 0 61           | Rezervovaný            | příkon v GJ Da<br>D DO Plo             | alší údaje<br>ucha m2 UT byty 0,000 |           |
| Umístění odběrného místa Období vyúčtování                                                                                                    | 2021 2           | Datum vystavení 8.3.2021     | Podíl obd              | obí Plo                                | icha m2 TV byty 0,000               |           |
| Intc/Lp/Lyklus 30 1346 I                                                                                                    |                  | Datum DUZP 28.2.2021         |                        | 0,08333 Kor                            | eficient TV byty 0,000              |           |
| Ulice Celker Kö bez DPH - % 1                                                                                                    | 10 2410,02       | Datum úhrady                 | Cena za rezervo        | vaný příkon Kč Plo                     | icha m2 UT nebyty 0,000             |           |
| DPH Ké                                                                                                    | 241,00           | Uhrazeno v Kč                | DE1 Celkem cena        | Kč příkon Plo                          | icha m2 TV nebyty 0,000             |           |
| Odečet záloh Kč 0,00 Počet 0 Celkem Kč s DPH                                                                                                    | 2 651,02         | Zbyva k uniade 03 ooc        | ,,,,,                  | 0,00 Kor                               | eficient TV nebyty 0,000            |           |
| Číslo odečtu Odběrné místo Číslo měřiče Výrobní číslo měřidla                                                                                                    | Období od Obdobi | ído Předchozístav mj Novýst  | av mj Vystavit fakturu | (A/N)                                  | fromadné roční vyúčtování (A/N)     |           |
| ▶ 4944 107 129 12250454                                                                                                    | 1.2.2021 28.2.20 | 021 116,600 1                | 21,300 A               | A                                      |                                     | 1         |
| 5302 107 129 12250454                                                                                                    | 1.3.2021 31.3.20 | 021 121,300 1                | 32,400 A               |                                        |                                     |           |
| Odečty Sumář nevyúčtovaných odečtů Snímač data Odečty záloh Historie odečtů                                                                                                    |                  |                              |                        |                                        |                                     |           |
| Třídění:                                                                                                    | Podmínka:        |                              |                        |                                        |                                     | 3209/3216 |

Obrázek 27: Odečty označené k vyúčtování

Tedy např. jestliže zákazník během roku ukončil odběr, potom zda se mu vystaví, nebo nevystaví vyúčtování, je zcela v režii obsluhy. Ta může ručně z vyúčtování vyjmout odečty daného zákazníka.

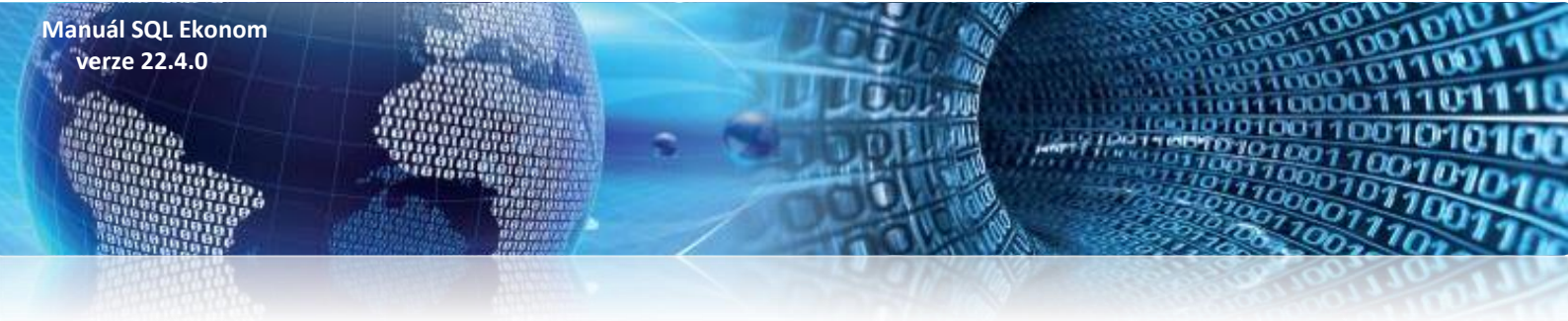

Fakturace se spustí akcí **Vystav fakturu – vyúčtování.** Program se zeptá na rok a měsíc vyúčtování, **Cyklus** (zadat buď číslo cyklu, nebo nechat prázdné – pak se vyúčtují odečty za všechny cykly) a dále na **Datum vystavení faktury a Datum zdanitelného plnění**.

| See Vyúčtování tepla       | - (        |    | $\times$ |
|----------------------------|------------|----|----------|
| Zadej měsíc vyúčtování     |            | 12 |          |
| Zadej rok vyúčtování       | 2021       |    |          |
| Cyklus (prázdné vezme vše) |            | ·  |          |
| Datum vystavení vyúčtování | 10.01.2022 |    |          |
| Datum zdanitelného plnění  | 31.12.2021 |    |          |
| Ano                        | X Storno   |    |          |

Obrázek 28: Vystavení faktur vyúčtování tepla

Tyto kroky jsou stejné jako při vystavování měsíčních faktur a funkce také vytvoří faktury obdobně jako v běžném měsíci.

Pro fakturační zákazníky vstoupí do faktury všechny označené odečty nejprve mínusem za plánovanou cenu (tj. storno měsíční fakturace) a ty samé odečty plusem za cenu vyúčtování. V položkách faktury takto sice odečty budou uloženy, ale v tiskovém formuláři faktury bude pouze jejich sumář dle komodit. Fakturovaná spotřeba tedy bude nulová a dojde jen k přecenění. Tato transakce vystupuje v příloze faktury v sekci *Rozpis vyúčtování za služby*.

| Rozpis vyúčtování za služby           |            |            |          |    |            |             |              |       |              |  |  |  |
|---------------------------------------|------------|------------|----------|----|------------|-------------|--------------|-------|--------------|--|--|--|
| Služba                                | Období od  | Období do  | Množství | MJ | Cena za MJ | Základ DPH  | Částka DPH 9 | % DPH | Celkem s DPH |  |  |  |
| tepelná energie                       | 01.01.2021 | 30.09.2021 | -395,400 | GJ | 544,45     | -215 275,55 | -21 527,57   | 10    | -236 803,12  |  |  |  |
| tepelná energie                       | 01.01.2021 | 30.09.2021 | 395,400  | GJ | 570,00     | 225 378,00  | 22 537,80    | 10    | 247 915,80   |  |  |  |
| tepelná energie na ohřev studené vody | 01.01.2021 | 30.09.2021 | -253,500 | GJ | 544,45     | -138 018,11 | -13 801,82   | 10    | -151 819,93  |  |  |  |
| tepelná energie na ohřev studené vody | 01.01.2021 | 30.09.2021 | 253,500  | GJ | 570,00     | 144 495,00  | 14 449,50    | 10    | 158 944,50   |  |  |  |
| CELKEM ODBĚRNÉ MÍSTO 1430             |            |            |          |    |            | 16 579,34   | 1 657,91     |       | 18 237,25    |  |  |  |
| Z toho tepelná energie                |            |            | 0,000    | GJ |            | 16 579,34   | 1 657,91     |       | 18 237,25    |  |  |  |

### Obrázek 29: Vyúčtování odečtů fakturační zákazníci

Jestliže by měl fakturační zákazník nevyúčtované zálohy, pak tyto se připojí k vyúčtování.

Zálohovým zákazníkům se odečty vyfakturují a odečtou se zaplacené zálohy.

Pro tisk faktury s předepsanými přílohami slouží tisková sestava *FTV. Faktura teplo vyúčtování,* která automaticky správně vytiskne všechny varianty (fakturační/zálohoví, se zálohami/bez záloh).

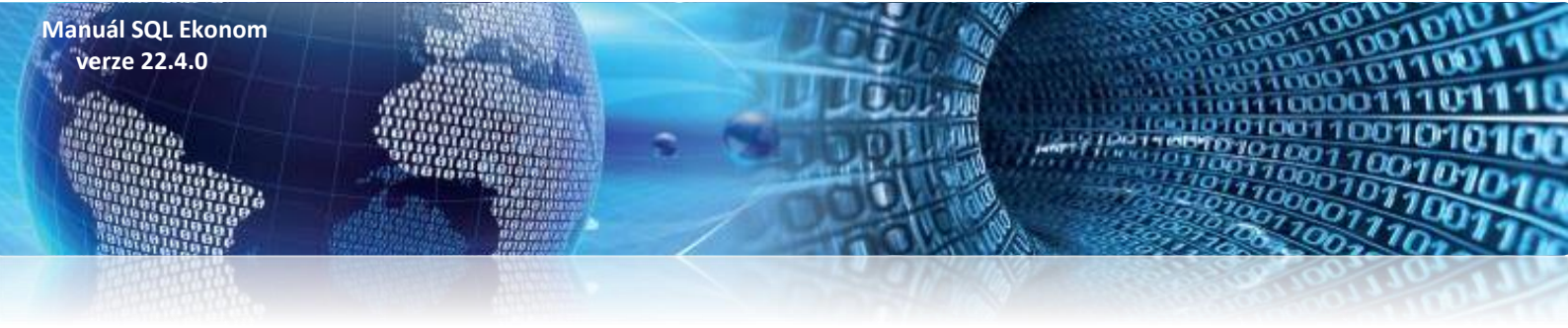

**POZOR. V případě použití speciálního tiskového formuláře vyúčtování, je nutné ho prověřit a včlenit do něho vždy při aktualizaci programu nové funkčnosti, vlastnosti a legislativní změny**. To může jednak být pracné a je třeba počítat s tím, že bude nutné věnovat úsilí důkladným kontrolám tiskového formuláře ve všech jeho variantách. Proto speciální úpravy tisků faktur nedoporučujeme,

Faktura vyúčtování má tyto hlavní sekce:

- Hlavička faktury.
- Sumář za komodity v měrných jednotkách a v cenách bez DPH.
- ➡ Rekapitulace DPH.
- Pata faktury s podpisy, ostatními náležitostmi, částkou přeplatku/nedoplatku a v případě nedoplatku QR kódem pro elektronickou platbu.
- Přehled zaplacených záloh na zvláštní stránce.
- Pro fakturační zákazníky přehled faktur během období vyúčtování.
- Závazný text k uplatnění reklamace buď pro každé odběrné místo, nebo jednou na konci faktury.
- Příloha za každé odběrné místo na zvláštní stránce
  - Srovnání meziroční spotřeby.
  - Stavy a spotřeby měřidel (tj. fakturované odečty) v měrných jednotkách.
  - Rozpis vyúčtování za služby spotřeby za komodity s cenami (komodita, období, fakturované množství, měrná jednotka, cena za MJ, základ DPH, procento DPH, částka DPH a celková částka včetně DPH).
  - Náklady na nakoupené palivo a nakoupenou tepelnou energii.

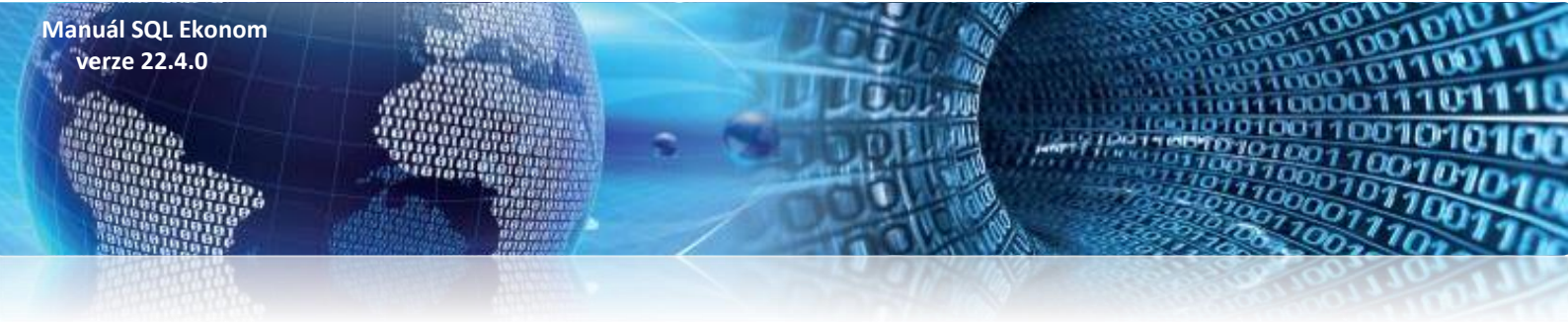

### Faktura vyúčtování tepla

| Faktura - daňový doklad                                                                                               |                        |                                                                                    |                                   |                             |  |  |  |  |
|----------------------------------------------------------------------------------------------------|------------------------|------------------------------------------------------------------------------------|-----------------------------------|-----------------------------|--|--|--|--|
| Dodavatel:                                                                                                    | Ċ                      | Číslo daňového                                                                     | dokladu                           | 220999                      |  |  |  |  |
|                                                                                                    | A                      | \dresát:                                                                           |                                   |                             |  |  |  |  |
| Softbit software, s.r.o.                                                                                              | 5                      | Společenství vla                                                                   | astn íků                          |                             |  |  |  |  |
| Nad Dubinkou 1634 2922/16<br>516 01 Rychnov nad Kněžnou                                                               | N<br>5                 | Náměstí 25<br>516 01 Rychnov nad Kněžnou                                           |                                   |                             |  |  |  |  |
| IČO: 27473716 DIČ: CZ27473716<br>Reg.: Krajský soud v HradciKrálové C21081                                            |                        | IČO: 12345678                                                                      |                                   |                             |  |  |  |  |
| Bankovní spojení:<br>86-4445560287/0100 Komerční banka a.s.<br>IBAN: CZ640100000000011111111111<br>SWIFT: KOMBCZPRXXX | S<br>N<br>5            | — Odberatel.<br>Společenství vlastníků<br>Náměstí 25<br>516 01 Rychnov nad Kněžnou |                                   |                             |  |  |  |  |
| Variabilní symbol: 220999<br>Konstantní symbol: 0308                                                                  | Z                      | (působ úhrady:<br>)atum vystavení:                                                 |                                   | přev.přík.<br>21.02.2022    |  |  |  |  |
| Číslo smlouvy teplo: V K12/1<br>Číslo smlouvy voda: V K12/1                                                           |                        | )atum uskutečnění z<br>)atum splatnosti:                                           | danitelného plněn                 | i: 21.02.2022<br>08.03.2022 |  |  |  |  |
| Vyúčtování dodávek tepelné energie, tepelné energie na ohřev s                                                        | studené vody (         | od 01.11.2021 - 31.1                                                               | 2.2021                            |                             |  |  |  |  |
| Spotřeba za komodity                                                                                                  | Tepelna<br>energie (GJ | Tepelná energie<br>na ohřev stu-<br>dené vody (GJ)                                 | Celkem<br>tepelná<br>energie (GJ) |                             |  |  |  |  |
| V měrných jednotkách                                                                                                  | 51,9                   | 6 16,65                                                                            | 68,61                             |                             |  |  |  |  |

31 177,80

9 988,80

41 166,60

| Sumář za komodity dle % DPH v Kč bez DPH | % DPH | Tepelná<br>energie | Tepelná energie<br>na ohřev<br>studené vody | CEL KEM  |
|------------------------------------------|-------|--------------------|---------------------------------------------|----------|
| Druhá snížená sazba                      | 10%   | 4 959,86           | 1 589,05                                    | 6 548,91 |

| Rekapitulace DPH                  |     | Základ DPH | Částka DPH | Celkem s DPH |
|-----------------------------------|-----|------------|------------|--------------|
| Odečet zálohy druhá snížená sazba | 10% | -4 545,45  | -454,55    | -5 000,00    |
| Druhá snížená sazba               | 10% | 6 548,91   | 654,89     | 7 203,80     |
| Druhá snížená sazba               | 10% | 2 003,46   | 200,34     | 2 203,80     |
| CELKEM ZA VŠECHNY SAZBY           |     | 2 003,46   | 200,34     | 2 203,80     |

#### Celková částka určená k fakturaci

VKč

Doplatek vyúčtování ve výši 2 203,80 Kč uhraď te ve prospěch našeho výše uvedeného bankovního účtu. Přiloha je nedílnou součástí daňového dokladu a obsahuje stavy a spotřeby měřidel, rozpis vyúčtování za služby a jiné důležité informace pro uplatnění případné reklamace.

Fakturu vystavil : Správce systému E-mail : softbit@softbit.cz Web : Telefon : 123 456 789 QR kód pro platbu

Obrázek 30: První stránka faktury

### 2 203,80 Kč

32

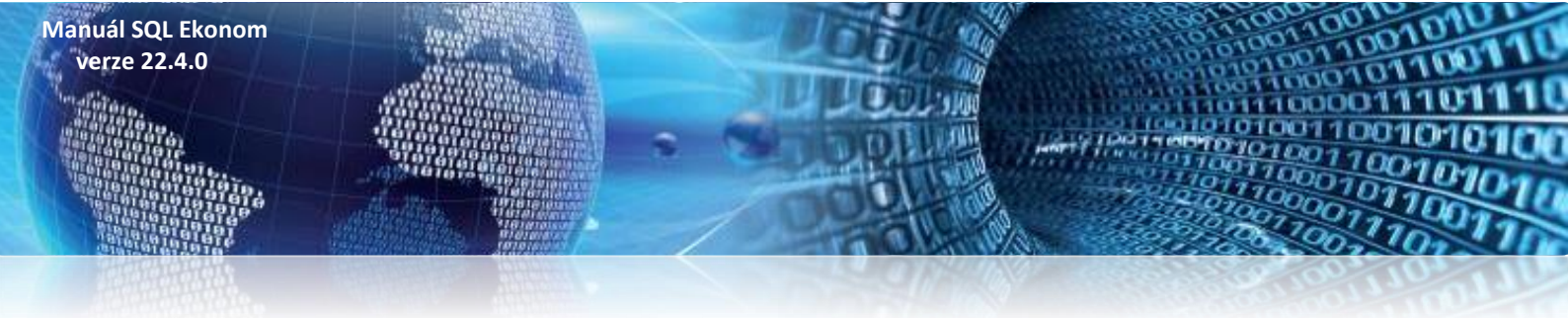

Na první stránce faktury jsou fakturační údaje, sumář spotřeby za komodity v měrných jednotkách a v Kč, sumář vyúčtování za komodity (v případě fakturačních zákazníků sumář v Kč po vyúčtování změny cen), rekapitulace DPH, celková částka a pata faktury s kontaktními údaji a QR kódem v případě nedoplatků.

| Pokračování faktury čísb 220999      |            |       |            |                |              |              |  |  |  |  |  |
|--------------------------------------|------------|-------|------------|----------------|--------------|--------------|--|--|--|--|--|
| Zaplacené zálohy k faktuře č. 220999 |            |       |            |                |              |              |  |  |  |  |  |
| Popis položky                        | Základ DPH | % DPH | Částka DPH | Základ + DPH Z | Zaokrouhlení | Celkem s DPH |  |  |  |  |  |
| odečet zálohy                        | -4 545,45  | 10    | -454,55    | -5 000,00      | 0,00         | -5 000,00    |  |  |  |  |  |
| CELKEM                               | -4 545,45  |       | -454,55    | -5 000,00      | 0,00         | -5 000,00    |  |  |  |  |  |

#### Obrázek 31: Druhá stránka faktury – seznam odečtených záloh

| okračová                      | ání faktury č                        | ísio 220999                           |                                |                      |                       |              |                |           |             |       |            | Stra        | na: 3 |
|-------------------------------|--------------------------------------|---------------------------------------|--------------------------------|----------------------|-----------------------|--------------|----------------|-----------|-------------|-------|------------|-------------|-------|
|                               |                                      | Příloha k 1                           | faktuře                        | 220 99               | 99, odběrné m         | nísto 24 - N | láměstí 123, l | Rychnov n | ad Kněžno   | ou, s | uterén     |             |       |
| Srovná                        | ní roční spo                         | třeby tepe                            | Iné ener                       | gie odł              | oěmého místa:         |              |                |           |             |       |            |             |       |
| Srovná                        | ní roční spot                        | řeby TE do                            | UT odbě                        | rného n              | nísta dle vyhlášk     | y 207/2021   | Sb §14, 2,f    |           |             |       |            |             |       |
| Rok                           | Spo                                  | otřeba                                | %                              | Sp                   | potřeba přepočte      | ená          |                |           |             |       |            |             |       |
| 2020                          |                                      | 199,650                               | 50,17                          |                      | 199,6                 | 50           |                |           |             |       |            |             |       |
| 2021                          |                                      | 397,955                               | 100,00                         | )                    | 397,9                 | 55           |                |           |             |       |            |             |       |
| Rok<br>2020                   | Spc                                  | otřeba<br>69,802                      | 1V odbe<br>%<br>69,88          | rneno n              | nista die vyhlask     | y 20772021   | SD §14, 2,f    |           |             |       |            |             |       |
| 2021                          |                                      | 99,885                                | 100,00                         | )                    |                       |              |                |           |             |       |            |             |       |
| <b>tavy a s</b><br>T - tepeln | p <b>otřeby mě</b><br>ná energie, TV | é <b>řidel za vy</b><br>- tepelná ene | r <b>účtovac</b><br>rgie na oh | í obdob<br>řev stude | <b>jí</b><br>ené vody |              |                |           | Spotřeba na |       |            | Snotřeha    |       |
| ožka                          | Měřidlo                              | Období                                | od Ob                          | dobí do              | Počáteční stav        | Konečnýstav  | Odečet/výpočet | Korekce   | měřidle     | MJ    | Koeficient | fakturovaná | M     |
| /                             |                                      | 01.11.2                               | 021 31.                        | 12.2021              | 0,000                 | 0,000        | výpočet        |           | 0,000       |       |            | 16,648      | GJ    |
|                               |                                      |                                       |                                |                      |                       |              |                |           |             |       | CELKEM     | 16,648      |       |
| Г                             |                                      | 01.11.2                               | 021 31.                        | 12.2021              | 0,000                 | 0,000        | výpočet        |           | 0,000       |       |            | 51,963      | GJ    |
|                               |                                      |                                       |                                |                      |                       |              |                |           |             |       | OF LKEN    | C4 000      |       |

|                                       | Rozpis vyúčtování za služby |            |          |    |            |            |              |     |              |  |  |  |  |  |
|---------------------------------------|-----------------------------|------------|----------|----|------------|------------|--------------|-----|--------------|--|--|--|--|--|
| Služba                                | Obdo bí od                  | Obdo bí do | Množstvi | MJ | Cena za MJ | Základ DPH | Částka DPH % | DPH | Celkem s DPH |  |  |  |  |  |
| tepelná energie                       | 01.11.2021                  | 31.12.2021 | -51,963  | GJ | 504,55     | -26 217,94 | -2 621,80    | 10  | -28 839,74   |  |  |  |  |  |
| tepelná energie                       | 01.11.2021                  | 31.12.2021 | 51,963   | GJ | 600,00     | 31 177,80  | 3 117,78     | 10  | 34 295,58    |  |  |  |  |  |
| tepelná energie na ohřev studené vody | 01.11.2021                  | 31.12.2021 | -16,648  | GJ | 504,55     | -8 399,75  | -839,97      | 10  | -9 239,72    |  |  |  |  |  |
| tepelná energie na ohřev studené vody | 01.11.2021                  | 31.12.2021 | 16,648   | GJ | 600,00     | 9 988,80   | 998,88       | 10  | 10 987,68    |  |  |  |  |  |
| CELKEM ODBĚRNÉ MÍSTO 24               |                             |            |          |    |            | 6 548,91   | 654,89       |     | 7 203,80     |  |  |  |  |  |

| Náklady na palivo a nákup tepelné energie | MJ | Cena bez DPH | % DPH |
|-------------------------------------------|----|--------------|-------|
| Náklady na palivo                         | Gj | 338,00       | 21,00 |

#### Obrázek 32: Třetí stránka faktury

Na třetí straně srovnání roční spotřeby za 3 poslední roky (na obrázku nové odběrné místo, tedy srovnání za dva roky), přehled odečtů, rozpis vyúčtování za spotřebu v Kč a náklady na palivo a nákup tepelné energie.

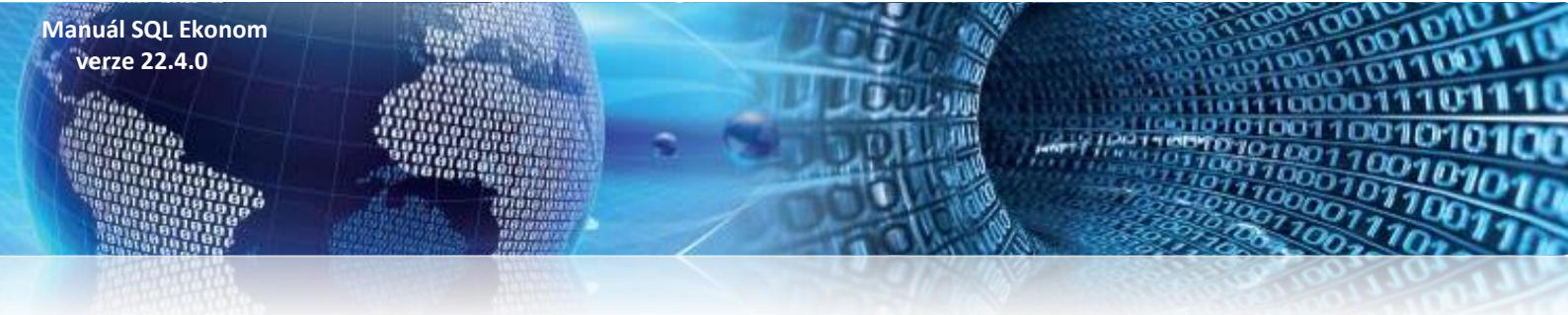

| Pokračování fa                            | ktury číslo 22 | 0999       |            |            |            |            |            |                 | Str       | ana: 4 |
|-------------------------------------------|----------------|------------|------------|------------|------------|------------|------------|-----------------|-----------|--------|
| Seznam vydaných faktur - daňových dokladů |                |            |            |            |            |            |            |                 |           |        |
|                                           |                |            | Záloh      | У          | Piněr      | ní         |            | Celkem fakturov | áno –     |        |
| Var. symbol                               | Datum UZP      | Datum spl. | Základ DPH | Částka DPH | Základ DPH | Částka DPH | Základ DPH | Částka DPH      | Celkem    | Zaokr. |
| 211254                                    | 30.11.2021     | 24.12.2021 | 0,00       | 0,00       | 13 866,05  | 1 386,61   | 13 866,05  | 1 386,61        | 15 252,66 | 0,00   |
| 211371                                    | 31.12.2021     | 25.01.2022 | 0,00       | 0,00       | 20 005,41  | 2 000,54   | 20 005,41  | 2 000,54        | 22 005,95 | 0,00   |
| CELKEM                                    |                |            | 0,00       | 0,00       | 33 871,46  | 3 387,15   | 33 871,46  | 3 387,15        | 37 258,61 | 0,00   |

*Obrázek 33: Čtvrtá stránka faktury – přehled vydaných faktur (pouze pro vyúčtování fakturačních zákazníků)* 

Aktualizace přiznání k dani z příjmu právnických osob 2021

Za zdaňovací období roku 2021 došlo ke změnám v sestavení přiznání k dani z příjmu právnických osob.

Níže Vám přinášíme změny ve formuláři k dani z příjmu právnických osob od roku 2021. Tento formulář je součástí nové verze IS SQL Ekonom 22.0.1.0, kterou si mohou vlastníci licence stáhnout a instalovat z našeho zákaznického webu. Součástí aktualizace je i nový tiskopis "Přiznání k dani z příjmu" a rovněž je upraven Export do XML pro přenos na **portál MOJE daně**, jenž byl spuštěn ke dni 1. 3. 2022.

#### Upozornění!

Manuál SQL Ekonom verze 22.4.0

> Prostřednictvím portálu **MOJE daně** se nově budou posílat všechna přiznání (DPH, daň z příjmu atd.). Portál má obdobné základní ovládání jako původní portál EPO. Dále nebude možné načítat sestavené přiznání k dani z příjmu za rok 2021 pod verzí SQL Ekonom 22.0.0 a nižší.

### <u>Úpravy ve formuláři přiznání k dani z příjmu PO od roku 2021</u>

Formulář byl upraven tak, aby svou funkčností a podobou odpovídal novým změnám platných k přiznání PO od roku 2021.

### Vystavení faktur vyúčtování

**I. oddíl** – "Zákonná povinnost sestavení účetní závěrky dle mezinárodních účetních standardů upravených právem Evropské unie"

| Úvodní informace I. o | oddíl II. ř.10 - ř.70 II. ř.100 - ř.130 II. ř.140 - ř.170 | II. ř. 200 - ř. 240 II. ř. 241 - ř. 260 II. ř. 270 - ř. 330 II. ř. 331 - ř. 360 IV. ř. 1 - ř. 6 V. ř. 1 - ř. 4 B. ř. 1 - ř. 8 B. ř. 9 - ř. 11                                   |
|-----------------------|-----------------------------------------------------------|----------------------------------------------------------------------------------------------------|
| I. ODDÍL - Údaje      | e o poplatníkovi                                          |                                                                                                    |
| Název poplatníka      | Softbit software s.r.o.                                   | Bankovní spojení                                                                                                    |
| Ulice nebo část obci  | e Nad Dubinkou                                            | Příznání podal poradce NZákonná povinnost sestavení                                                                                                    |
| Číslo orientační      |                                                           | Zákonná povinnost ověření účetní závěrky auditorem N mezinárodních účetních                                                                                                    |
| Číslo popisné         | 1634                                                      | Účetní závěrka sestavená daňovým subjektem nebo přehledy Netrovaná v Standardů upravených právem<br>o majetku a závazních a o přímech a vídajích přiloženu Netropské unie (A/N) |
| Obec/číslo obce       | Rychnov nad Kněžnou                                       | Transakce uskutečněné se spojenými osobami (T.Z.A.N)                                                                                                    |
| PSČ                   | 516 01                                                    | Dodatečné daňové přiznání A/N                                                                                                    |
| Stát                  | Česká Republika                                           | Kód CZ-NACE Hlavní převažující činnost č.1                                                                                                    |
| Kód státu             | CZ                                                        | 620100 \cdots poskytování software                                                                                                    |
| Číslo telefonu        |                                                           | Kód CZ-NACE Hlavní převažující činnost č.2                                                                                                    |
| Kategorie účetní jedi | notky (M,L,S,V) M                                         |                                                                                                    |

Obrázek 33: I. oddíl – Údaje o poplatníkovi

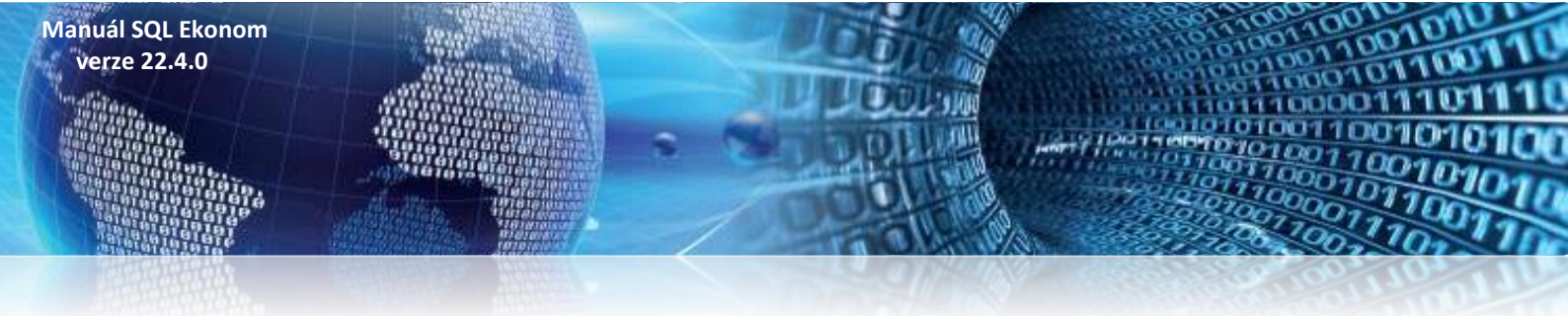

**II. oddíl řádek 63 –** "Částky, o které se podle § 23e, § 23g, § 23h a § 38fa zákona zvyšuje výsledek hospodaření nebo rozdíl mezi příjmy a výdaji (ř. 10)"

| Úvodní informace                                                    | I. oddíl II. ř.10 - ř.70                                                                                                    | II. ř.100 - ř.130            | II. ř.140 - ř.170 | II. ř.200 - ř.240 | II. ř.241- ř.260 | II. ř.270 - ř.330  | II. ř.331 - ř.360 | IV. ř.1 - ř.6 | V. ř.1 - ř.4 |  |
|---------------------------------------------------------------------|----------------------------------------------------------------------------------------------------|------------------------------|-------------------|-------------------|------------------|--------------------|-------------------|---------------|--------------|--|
| II. ODDÍL - daň z příjmů právnických osob (dále jen "daň")          |                                                                                                    |                              |                   |                   |                  |                    |                   |               |              |  |
| II. oddíl řádek 10                                                  | Výsledek hospodaření (zisk +, ztráta -) nebo rozdíl mezi příjmy a výdaji ke dni 31.12.2020                                                                                                    |                              |                   |                   |                  |                    |                   | 1 196 508     |              |  |
| II. oddíl řádek 20                                                  | Částky neoprávněně zkracující příjmy (§ 23 odst. 3 písm. a) bod 1 zákona) a hodnota nepeněžních příjmů (§ 23 odst. 6 zákona), pokud neisou zahmutv ve výsledku hospodaření nebo v rozdílu mezi příjmy a výdají na ř. 10 |                              |                   |                   |                  |                    |                   | 0             |              |  |
| II. oddíl řádek 30                                                  | Částky, o které se pod<br>mezi příjmy a výdaji na                                                                                                    | le § 23 odst. 3 pís<br>ř. 10 | m. a) bodů 3 až 1 | 8 zákona zvyšuje  | výsledek hospoc  | laření nebo rozdíl |                   | 0             | ]            |  |
| II. oddíl řádek 40                                                  | Výdaje (náklady neuznávané za výdaje (náklady) vynaložené k dosažení, zajištění a udržení příjmu (§ 25 nebo<br>24 zákona), pokud jsou zahrnuty ve výsledku hospodaření nebo v rozdílu mezi příjmy a výdaji na ř. 10     |                              |                   |                   |                  |                    |                   | 0             | ]            |  |
| II. oddíl řádek 50                                                  | Rozdíl, o který odpisy hmotného a nehmotného majetku uplatněné v účetnictví převyšují odpisy tohoto<br>majetku stanovené podle § 26 až 33 zákona                                                                        |                              |                   |                   |                  |                    |                   | 878 486       | ]            |  |
| II. oddíl řádek 61                                                  | Úprava základu daně podle § 23 odst. 8 zákona v případě zrušení poplatníka s likvidací                                                                                                    |                              |                   |                   |                  |                    |                   | 0             | ]            |  |
| II. oddíl řádek 62                                                  |                                                                                                    |                              |                   |                   |                  |                    |                   | 0             | 1            |  |
| II. oddíl řádek 63                                                  | Částky, o které se pod<br>příjmy a výdaji (ř. 10)                                                                                                    | le § 23e, § 23g, §           | 23h a § 38fa zák  | ona zvyšuje výsle | dek hospodařeni  | í nebo rozdíl mezi |                   | 10            | ]            |  |
| II. oddíl řádek 70 Mezisoučet (ř. 20 + 30 + 40 + 50 + 61 + 62 + 63) |                                                                                                    |                              |                   |                   |                  |                    |                   | 878 496       |              |  |

Obrázek 34: II. oddíl – daň z příjmů právnických osob

**II. oddíl řádek 163** – "Souhrn jednotlivých rozdílů, o které částky výdajů (nákladů) vynaložených na dosažení, zajištění a udržení příjmů převyšují náklady uplatněné v účetnictví"

| Úvodní informace    | I. oddíl II. ř.10 - ř.70 II. ř.100 - ř.130 II. ř.140 - ř.170 II. ř.200 - ř.240 II. ř.241 - ř.260 II. ř.270 - ř.330                                            | II. ř.331 - ř.360 IV. ř.1 - ř.) | 5 V. ř.1 - ř.4 | B. ř.1 - ř.8 | B. ř.9 - ř.11 |
|---------------------|----------------------------------------------------------------------------------------------------|---------------------------------|----------------|--------------|---------------|
| II. oddíl řádek 140 | Příjmy a částky podle § 23 odst. 4 zákona, s vyjímkou příjmů podle § 23 odst. 4 písm. a) a b) zákona,<br>nezahrnované do základu daně.                        |                                 | 0              |              |               |
| II. oddíl řádek 150 | Rozdíl, o který odpisy hmotného a nehmotného majetku stanovené podle § 26 až 33 zákona převyšují odpisy<br>toho majetku uplatněné v účetnictví                |                                 | 0              |              |               |
| II. oddíl řádek 160 | Souhm jednotlivých rozdílů, o které částky výdajů (nákladů) vynaložených na dosažení, zajištění a udržené<br>přijmů převyšují náklady uplatněné v účetnictví  |                                 | 0              |              |               |
| II. oddíl řádek 161 | Úprava základu daně podle § 23 odst. 8 zákona v případě zrušení poplatníka s likvidací                                                                        |                                 | 0              |              |               |
|                     | II. oddíl řádek 162 - TEXT                                                                                                    | 8                               |                |              |               |
| II. oddíl řádek 162 |                                                                                                    |                                 | 0              |              |               |
| II. oddíl řádek 163 | Souhrn jednotlivých rozdílů, o které částky výdajů (nákladů) vynaložených na dosažení, zajištění a udržené<br>přijmů převyšují náklady uplatněné v účetnictví |                                 | iO             |              |               |
| II. oddíl řádek 1   | 70 Mezisoučet (ř. 100 + 101 + 109 + 110 + 111 + 112 + 120 + 130 + 140 + 150 + 160 +<br>161 + 162+ 163)                                                        | Ę                               | 0              |              |               |

Obrázek 35: II. oddíl – Souhrn jednotlivých rozdílů

![](_page_36_Picture_0.jpeg)

## **II. oddíl řádek 319 - 319a –** "Snížení daně podle § 38fa odst. 9 zákona" a "Snížení daně podle § 38fa odst. 10 zákona"

| Úvodní informa   | ice I. oddíl II. ř.10 - ř.70 II. ř.100 - ř.130 II. ř.140 - ř.170 II. ř.200 - ř.240 II. ř.241 - ř.260 II. ř.270 - ř.330                                                                                                    | II. ř.331 - ř.360 IV. ř.1 - ř. | 6 V. ř.1 - ř.4 | B. ř.1 - ř.8 | B. ř.9 - ř.11 | C. ř.3 - ř.8 |
|------------------|----------------------------------------------------------------------------------------------------|--------------------------------|----------------|--------------|---------------|--------------|
| II. oddíl ř.270  | Základ daně po úpravě o část základu daně (daňové ztráty) připadající na komplementáře a<br>o příjmy podléhající zdanění v zahraničí, u nichž je uplatňováno vynětí, snížený o položky<br>podle § 34 a částky podle § 20 odst. 7 nebo 8 zákona, zaokrouhlený na celé tisícikoruny<br>dolů (ř. 250 - 251 - 260) | 2 074 0                        | 0              |              |               |              |
| II. oddíl ř.280  | Sazba daně (v %) podle § 21 odst. 1 nebo odst. 2 anebo odst. 3 zákona, ve spojení s § 21 odst. 6 zákona                                                                                                    |                                | 5              |              |               |              |
| II. oddíl ř.290  | Daň (ř. 270 x ř. 280) / 100                                                                                                    | 311 1                          | 0              |              |               |              |
| II. oddíl ř.300  | Slevy na dani podle § 35 odst. 1 a § 35a nebo § 35b zákona (nejvýše do částky na ř. 290)                                                                                                    |                                | 0              |              |               |              |
| II. oddíl ř.301  |                                                                                                    |                                | 0              |              |               |              |
| II. oddíl ř.310  | Daň upravená o položky uvedené na ř. 300 a 301 (ř. 290 - 300 ± 301)                                                                                                    | 311 1                          | 0              |              |               |              |
| II. oddíl ř.319  | Snížení daně podle § 38fa odst. 9 zákona                                                                                                    |                                | 0              |              |               |              |
| II. oddíl ř.319a | Snížení daně podle § 38fa odst. 10 zákona                                                                                                    |                                | 9              |              |               |              |
| II. oddíl ř.320  | Zápočet daně zaplacené v zahraničí na daň uvedenou na ř. 3105) (nejvýše do částky uvedené na ř. 310 po snížení daně na ř. 319 a ř. 319a)                                                                                                    |                                | 0              |              |               |              |
| II. oddíl ř.330  | Daň po snížení na ř. 319, ř. 319a a po zápočtu na ř. 320 (ř. 310 - 319 - 319a - 320), zaokrouhle                                                                                                    | ená na celé Kč nahoru          | 3              | 11 081       |               |              |

Obrázek 36: II. oddíl – Snížení daně

![](_page_37_Picture_0.jpeg)

### Závěrem...

Tím je výčet změn v nové verzi vyčerpán. Novou verzi si můžete sami stáhnout a nainstalovat ze zákaznického portálu naší společnosti, nebo Vám ji rádi na požádání odborně nainstalujeme. **Uživatelé,** kteří mají specifické úpravy od naší společnosti, žádáme o konzultaci k instalaci nové verze s pracovníkem naší společnosti, který o Vás pečuje.

Přejeme Vám příjemnou práci s programem

![](_page_37_Picture_4.jpeg)

### Váš tým společnosti Softbit software s.r.o.

Softbit Software, s.r.o. Nad Dubinkou 1634 516 01 Rychnov nad Kněžnou Tel.: 494 532 202, 494 534 354, fax: 494 377 63 e-mail: <u>softbit@softbit.cz</u> <u>www.softbit.cz</u>

### Tým společnosti Softbit Software, s.r.o

#### **Tomáš URBAN** (tel. 603 449 244)

ředitel společnosti

programátor účetnictví metodický konzultant informačních systémů

### Simona URBANOVÁ (tel. 736 753 733)

prokurista ekonom metodická konzultantka informačních systémů

![](_page_38_Picture_8.jpeg)

Ing. Jeronym HOLÝ (tel. 736 159 010)

programátor majetek, výroba, jídelna metodický konzultant informačních systémů

### Ing. Radim HOLÝ (tel. 604 632 774)

programátor sklady, prodej, odbyt metodický konzultant informačních systémů

![](_page_38_Picture_13.jpeg)

softwar

### **Bc. Tomáš URBAN** (tel. 736 753 735) administrativní pracovník

péče o zákazníky

![](_page_38_Picture_16.jpeg)

bit

e

**Bc. David URBAN** 

všeobecný programátor

### **David SMEJKAL** (tel. 603 365 779)

hardware konzultant Vema HR, mzdy metodický konzultant informačních systémů

![](_page_38_Picture_22.jpeg)

# **Bc. Radek BERÁNEK**

(tel. 736 753 734) všeobecný programátor

konzultant Vema HR

metodický konzultant informačních systémů

![](_page_38_Picture_27.jpeg)

aplikací